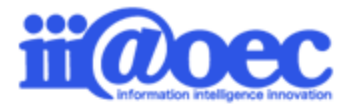

No.一括1609-01

csvファイルで一括登録(組織・役職・メンバー・メールアカウント)

株式会社アイアットOEC

## 組織・役職・メンバー・メールを一括登録するための スタートアップガイドです。

登録件数が多い場合に便利な機能です。

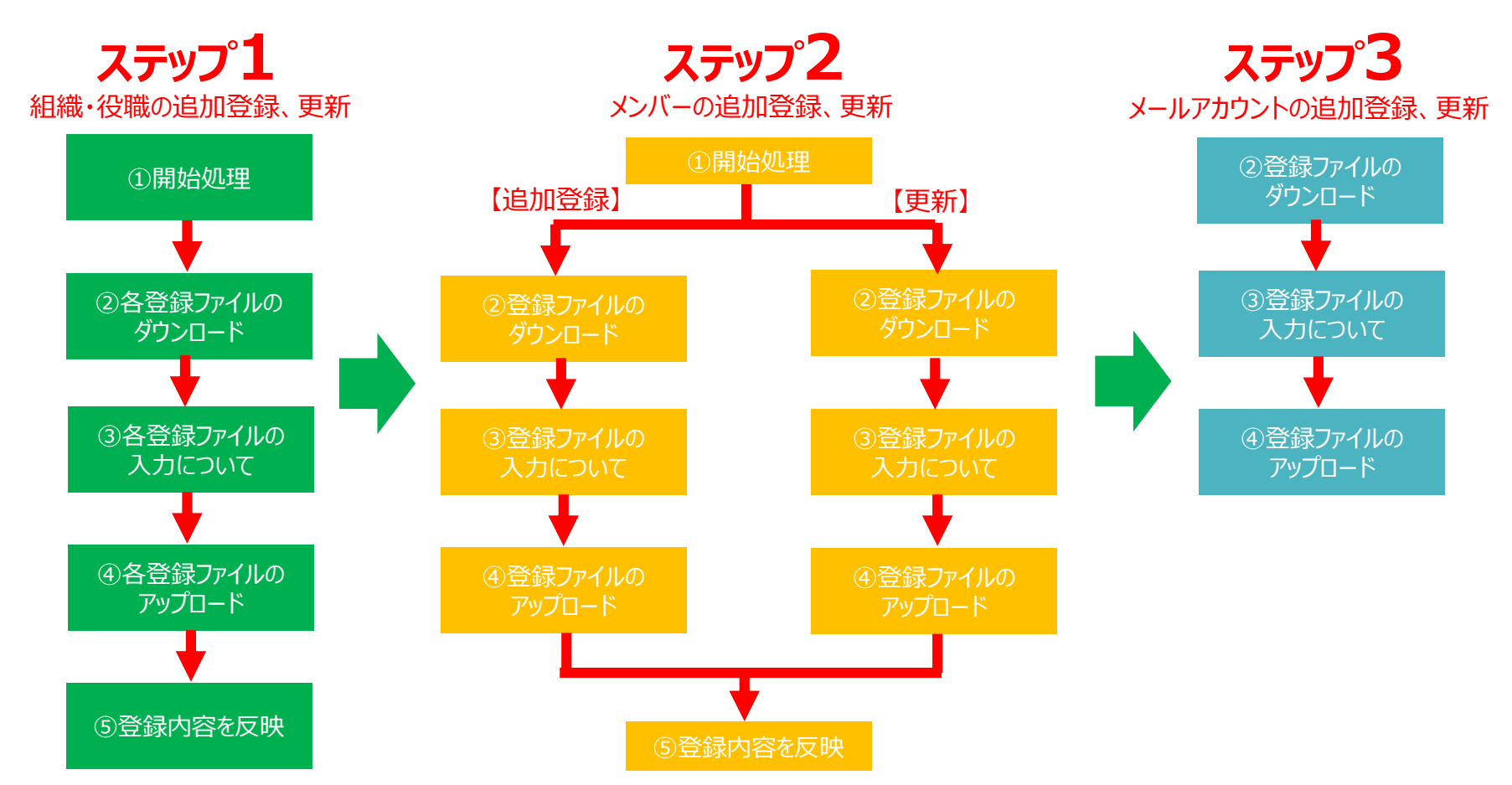

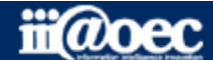

#### はじめに

- ログイン・・・・・・・・・・・・・・・・・・・・・・・・P4
- 管理者モードと利用者モード・・・・・・ P6
- 管理者モードから利用者モードへ・・・ P8

#### ステップ1 (組織・役職の登録)

- 登録の流れ・・・・・・・・・・・・・・・ P11
- 開始処理·····P12
- 各登録ファイルのダウンロード・・・・・・P13
- 各登録ファイルの入力について・・・・・・ P14
- 各登録ファイルのアップロード・・・・・ P16

#### ステップ2 (利用者(メンバー)の登録)

- 登録の流れ・・・・・・・・・・・・・ P20
- 開始処理【追加登録】【更新】 ······P22
- ファイルのダウンロード【追加登録】・・・・・P24
- ファイルの入力について【追加登録】・・・ P25
- ファイルのアップロード【追加登録】・・・・ P28
- ファイルのダウンロード【更新】・・・・・・・P30
- ファイルの入力について【更新】・・・・・・ P31
- ファイルのアップロード【更新】・・・・・・・ P33
- 登録内容を反映【追加登録】【更新】・P35

#### ステップ3 (メール情報の登録)

- 登録の流れ・・・・・・ P38
- 登録ファイルのダウンロード 【追加登録】【更新】・・・・・・・・P39
- 登録ファイルの入力について
   【追加登録】【更新】・・・・・・・ P40
- 登録ファイルのアップロード
   【追加登録】【更新】・・・・・・・ P42
- サポートサイト(Q&A、活用) ・・・・・ P45
- サポートサイト(メール、TEL) ・・・・・P46

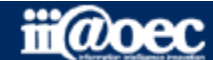

#### ①URLをブラウザに入力をしてログイン画面を表示 ②ユーザーIDとパスワードを入力して「ログイン」ボタンをクリック

| WaWaOffice<br>for Workspace Organizer     |  |
|-------------------------------------------|--|
| <ul> <li>ユーザーID</li> <li>パスワード</li> </ul> |  |
| ■ 新着メールをチェックする ログイン                       |  |
|                                           |  |
|                                           |  |

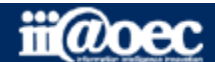

#### ■デスクトップ (ログイン後の画面)

| <b>WaWaOff</b>                                                                                                    | ice                                                                                                    |                                |                                                                                                    |                                                                                                    |                                                                                                    | R                                                     | デモ 太郎                                                                                                    |
|----------------------------------------------------------------------------------------------------|----------------------------------------------------------------------------------------------------|--------------------------------|----------------------------------------------------------------------------------------------------|----------------------------------------------------------------------------------------------------|----------------------------------------------------------------------------------------------------|-------------------------------------------------------|----------------------------------------------------------------------------------------------------|
| WEB社内報 グルー                                                                                                    | ・プウェア SFA(入                                                                                                    | 力)   SFA(分析)                   | ワークフロー                                                                                                    | データベース                                                                                                    |                                                                                                    |                                                       |                                                                                                    |
|                                                                                                    |                                                                                                    |                                |                                                                                                    |                                                                                                    |                                                                                                    |                                                       |                                                                                                    |
| Le 📃 🗋                                                                                                    |                                                                                                    |                                |                                                                                                    | 10                                                                                                    | <b>₽</b>                                                                                                    |                                                       |                                                                                                    |
| デスクトップ メーノ                                                                                                    | ル ローカルメール                                                                                                    | 共有メール 掲示板                      | 回覧板 ス                                                                                                    | ケジュール スケジュー                                                                                                    | -ル検索全体スケジュール                                                                                                    | 施設予約                                                  | アドレス帳                                                                                                    |
|                                                                                                    |                                                                                                    | -                              | A                                                                                                    |                                                                                                    | . <b>:Q</b>                                                                                                    |                                                       |                                                                                                    |
| 行き先案内板 伝言メ                                                                                                    | くモ ToDo/依頼                                                                                                    | 電子会議室 ネットフォル                   | ダ アンケート ei                                                                                                    | ラーニング 人員構)                                                                                                    | 成図 個人検索 •                                                                                                    | webリンク                                                | [HP] WaWa…                                                                                                    |
| <b>-</b>                                                                                                    | <sup>フトップ</sup>                                                                                                    |                                |                                                                                                    |                                                                                                    |                                                                                                    |                                                       |                                                                                                    |
|                                                                                                    | ,,,,,,,,,,,,,,,,,,,,,,,,,,,,,,,,,,,,,,,                                                                                                    |                                |                                                                                                    |                                                                                                    |                                                                                                    | ▲ アプリ                                                 | ケーションを追加                                                                                                    |
| 10 765- 11 4                                                                                                    |                                                                                                    |                                |                                                                                                    |                                                                                                    | /0   0 88                                                                                                    |                                                       |                                                                                                    |
|                                                                                                    | 四人迎间(復)                                                                                                    |                                |                                                                                                    |                                                                                                    | ▶個人月间                                                                                                    | i iz le                                               |                                                                                                    |
| 08月 29日 (月) 先負                                                                                                    | 08月 30日 (火) 仏滅                                                                                                    | 08月 31日 (水) 大安                 | 09月 01日 (木) 友引                                                                                                    | 09月 02日 (金) 約                                                                                                    | た負 09月 03日 (土) 仏                                                                                                    | 6.1000000000000000000000000000000000000               | 04日 (日) 大安                                                                                                    |
| 10:30~11:00                                                                                                    | 10:00~12:00                                                                                                    | ◆勤怠入力確定                        |                                                                                                    | 16:00~17:00                                                                                                    |                                                                                                    | 2                                                     |                                                                                                    |
| 営業ミーティング                                                                                                    | 打合せ                                                                                                    |                                |                                                                                                    | 全体会議                                                                                                    |                                                                                                    |                                                       |                                                                                                    |
| <ul> <li>営業ミーティング</li> <li>お知らせBOX</li> </ul>                                                                                                    | 打合せ<br>                                                                                                    | ・ドウ表示 🔡 設定                     | <b>8 • =</b> :                                                                                                    | 全体会議<br>アプリケーションリ                                                                                                    |                                                                                                    |                                                       | •                                                                                                    |
| <ul> <li>         営業ミーティング     </li> <li>         訪知らせBOX     </li> <li>         未回答の回覧が 4     </li> </ul>                                                                                                    | 打合せ<br>・ウィン                                                                                                    | ・ドウ表示 🔡 設定                     |                                                                                                    | 全体会議                                                                                                    |                                                                                                    |                                                       | •                                                                                                    |
| <ul> <li></li></ul>                                                                                                    | 打合せ<br>・ウィン<br>・件あります。<br>・<br>2 件あります。                                                                                                    | √ドウ表示 │ 💕 設定 │                 | Image: Second second second |                                                                                                    |                                                                                                    |                                                       | •                                                                                                    |
| <ul> <li>              第業ミーティング      </li> <li>             お知らせBOX         </li> <li>             未回答の回覧が         </li> <li>             期限切れの回覧が         </li> <li>             未読のローカルメ         </li> </ul>                                                                                                    | 打合せ<br>・ウィン<br>・件あります。<br>・ールが 5 件あります。                                                                                                    | ッドウ表示 🛛 🚮 設定 🗍                 |                                                                                                    |                                                                                                    |                                                                                                    |                                                       | •                                                                                                    |
| <ul> <li>業業ミーティング</li> <li>お知らせBOX</li> <li>キ目答の回覧が4</li> <li>期限切れの回覧が</li> <li>未読のローカルメ</li> <li>未読のメールが8</li> </ul>                                                                                                    | 打合せ<br>・ウィン<br>・ 件あります。<br>・<br>・<br>・<br>・<br>・<br>・<br>・<br>・<br>ウィン<br>・<br>・<br>ウィン<br>・<br>・<br>ウィン<br>・<br>・<br>ウィン<br>・<br>・<br>ウィン<br>・<br>・<br>ウィン<br>・<br>・<br>ウィン<br>・<br>・<br>・<br>・<br>・<br>・<br>・<br>・<br>・<br>・<br>・<br>・<br>・                                                                                                    | パウ表示 🛛 🔀 設定 🗍                  | Image: Construction         Image: Construction                                                                                                    | 全体会議<br>アプリケーションリ<br>原名<br>、<br>案                                                                                               | а. Р.<br>При станки станки<br>При станки станки станки станки станки станки станки станки станки станки станки станки станки станки станки ста |                                                       | <b>@</b>                                                                                                    |
| <ul> <li>              第業ミーティング      </li> <li>             お知らせBOX         </li> <li>             未回答の回覧が 4         </li> <li>             期限切れの回覧が         </li> <li>             未読のコーカルメ         </li> <li>             未読のメールが 8         </li> <li>             未読の共有メール         </li> </ul>                                                                                                    | 打合せ<br>・ウィン<br>・ 件あります。<br>・ 、 2 件あります。<br>・ 、 ー ルが 5 件あります。<br>・ 件あります。<br>が 1 件あります。                                                                                                    | ▶ドウ表示   🚮 設定                   |                                                                                                    |                                                                                                    | IZ h<br>А<br>А<br>А<br>А<br>А<br>А<br>А<br>А<br>А<br>А<br>А<br>А<br>А                                                                                                    | シジ設定                                                  |                                                                                                    |
| <ul> <li>              ま知らせBOX      </li> <li>             未回答の回覧が         </li> <li>             来間の回覧が         </li> <li>             来読のコーカルメ         </li> <li>             来読のメールが         </li> <li>             来読の共有メール         </li> <li>             来読の共有メール         </li> </ul>                                                                                                    | 打合せ<br>・ウィン<br>・ ウィン<br>・ クォッショナ。<br>・ ールが 5 件あります。<br>・ 件あります。<br>が 1 件あります。<br>・ たかります。                                                                                                    | ッドウ表示   💕 設定                   |                                                                                                    | 全体会議<br>アプリケーションリ<br>原名<br>家<br>メール<br>のの原料は特徴                                                                                  |                                                                                                    | 2 設定                                                  | <ul> <li> </li> </ul> <li> </li> <li> </li> <li> </li> <li> </li> <li> </li> <li> </li> <li> </li> <li> </li> <li> </li> <li> </li> <li> </li> <li> </li> <li> </li> <li> </li> <li> </li> <li> </li> <li> </li> |
| <ul> <li>              ま知らせBOX      </li> <li>             未回答の回覧が4         </li> <li>             期限切れの回覧が         </li> <li>             未読のローカルメ         </li> <li>             未読のスールが8         </li> <li>             未読の大手が、3         </li> <li>             【顧客]14日以上未         </li> </ul>                                                                                                    | 打合せ  ・ウィン  ・ ウィン  ・ ウィン  ・ クィン  ・ クィン ・ クィン ・ クィー ・ クィン ・ クィー ・ クィー ・ クー | ・ドウ表示 🚺 設定 🛛                   |                                                                                                    | 室体会議 アプリケーションリ 原言 ディール メールの便利な機能                                                                                                |                                                                                                    | ☑ 設定<br>営業 京子                                         | <ul> <li> </li> <li> </li> <li> </li> <li> </li> <li> </li> <li> </li> <li> </li> <li> </li> <li> </li> <li> </li> <li> </li> <li> </li> <li> </li> <li> </li> <li> </li> <li> </li> <li></li></ul>              |
| <ul> <li>              ま知らせBOX      </li> <li>             未回答の回覧が4         </li> <li>             期限切れの回覧が         </li> <li>             未読のローカルメ         </li> <li>             未読のメールが8         </li> <li>             未読のメールが8         </li> <li>             未読の大有メール         </li> <li>             未読の大高齢が34         </li> <li>             [顧客]14日以上未         </li> <li>             [案件]見積提出後         </li> </ul>                                                                                                    | 打合せ<br>・ウィン<br>・<br>・<br>・<br>・<br>・<br>・<br>・<br>・<br>・<br>・<br>・<br>・<br>・                                                                                                    | ッドウ表示   🚮 設定  <br>あります。<br>ます。 |                                                                                                    | <ul> <li>全体会議</li> <li>アブリケーションリ</li> <li>原</li> <li>原</li> <li>メール</li> <li>メールの使利な機能</li> <li>スケジュールを活用</li> </ul>            | <b>スト</b><br>#<br>ご見てスタ<br>ひましょう。                                                                                                    | <ul> <li>※ 設定</li> <li>営業 京子</li> <li>守安愛美</li> </ul> | <ul> <li> </li> <li> </li> <li> </li> <li> </li> <li> </li> <li> </li> <li> </li> <li> </li> <li> </li> <li> </li> <li> </li> <li> </li> <li> </li> <li> </li> <li> </li> <li> </li> <li> </li> <li></li></ul>   |
| <ul> <li>              ま知らせBOX      </li> <li>             未回答の回覧が         </li> <li>             来間感の回覧が         </li> <li>             来読のローカルメ         </li> <li>             未読のメールが         </li> <li>             未読の大有メール         </li> <li>             来読の大有メール         </li> <li>             来読の大有メール         </li> <li>             来読の大高大         </li> <li>             和意の         </li> <li>             和意の         </li> </ul> <li>             和意の         </li> <li>             和意の         </li> <li>             和意の         </li> <li>             和意の         </li> <li>             和意の         </li> <li>             和意の         </li> <li>             和         <ul>             #         </ul></li> <li>             和意の         </li> <li>             和意の         <ul> <li>             和意の         </li> </ul> </li> <li>             「             和         </li> <ul> <li>             「             なるの</li></ul> | 打合せ<br>・ウィン<br>・クィン<br>・クィン<br>・のうます。<br>・<br>・<br>・<br>・<br>・<br>・<br>・<br>・<br>・<br>・<br>・<br>・<br>・                                                                                                    | ッドウ表示 🔡 設定 🛛<br>あります。          |                                                                                                    | <ul> <li>全体会議</li> <li>アプリケーションリ</li> <li>原名</li> <li>メール</li> <li>メールの便利な機能</li> <li>スケジュールを活用</li> <li>HTMLメールの利用に</li> </ul> | <b>スト</b><br>・<br>・<br>社員マスタ<br>しましょう・<br>こついて                                                                                                    | ご 設定<br>営業 京子<br>守安 愛美<br>青島 太舘<br>工匠 →               |                                                                                                    |

#### ご契約いただいているオプション サービスが表示されます。

- ①で選択をしているオプション サービス内のメニューが表示 されます。
- 3 ログイン後に表示される 各種メニュー
- 4 ログインをしているユーザーの お名前が表示されます。

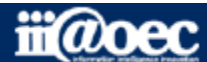

#### WaWaOfficeには、「利用者」と「管理者」の2つのモードがあります。

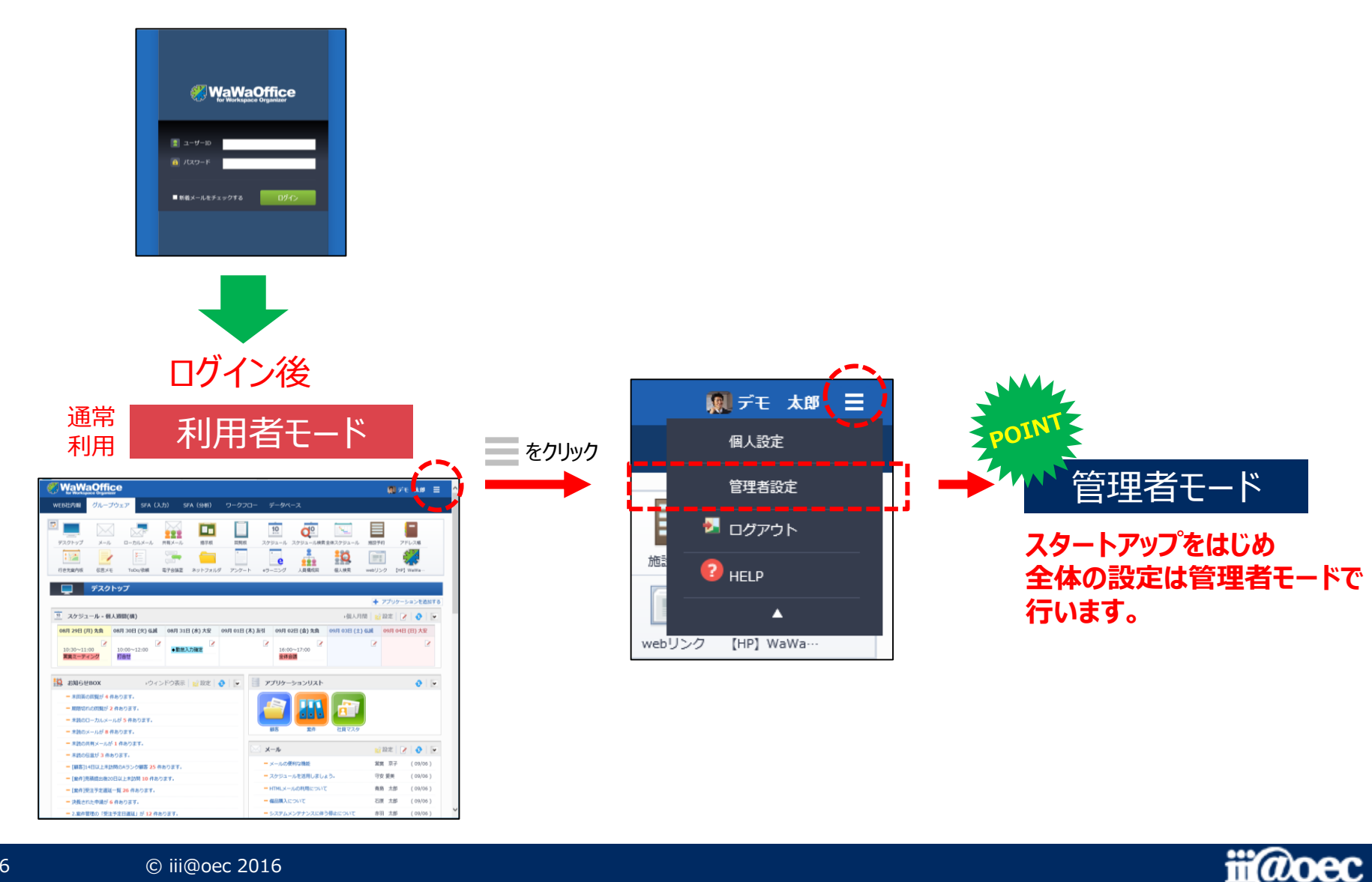

#### 便利なマニュアルサイトをご用意しています。

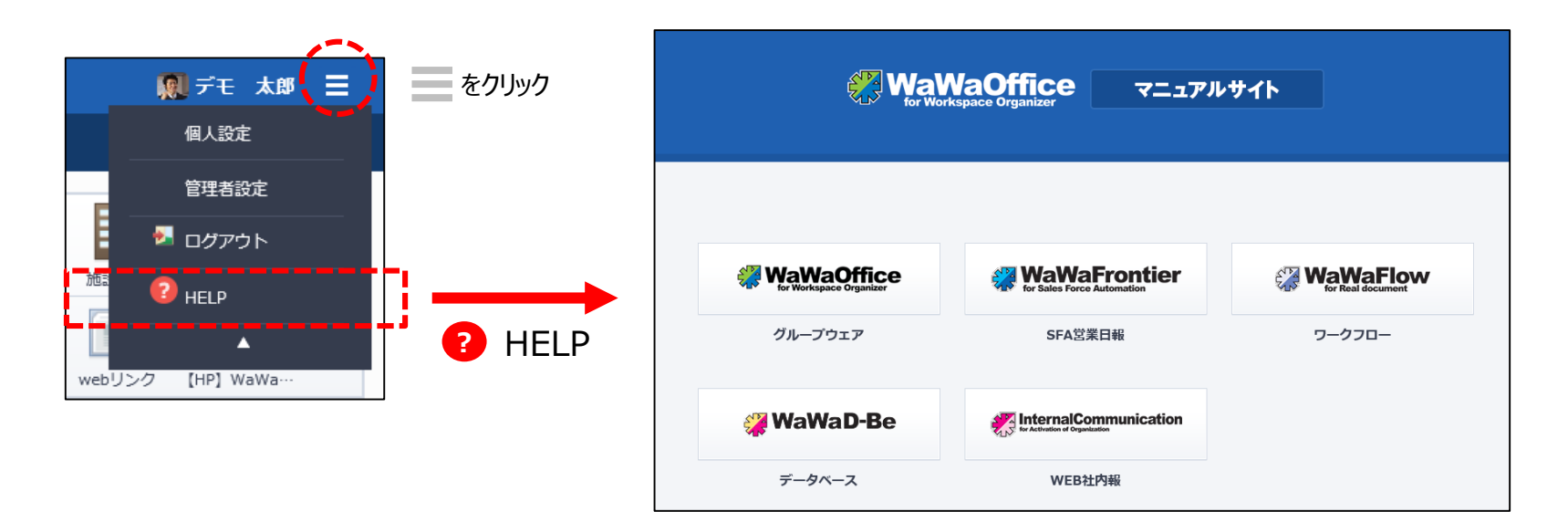

ご利用されるオプション別に利用者・管理者別に マニュアルサイトをご用意しています。

★初期設定の詳しい説明は 「WaWaOffice(グループウェア)」→「初期設定マニュアル」に 記載しております。

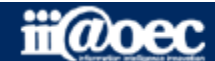

#### 管理者用のメニューが表示されます。

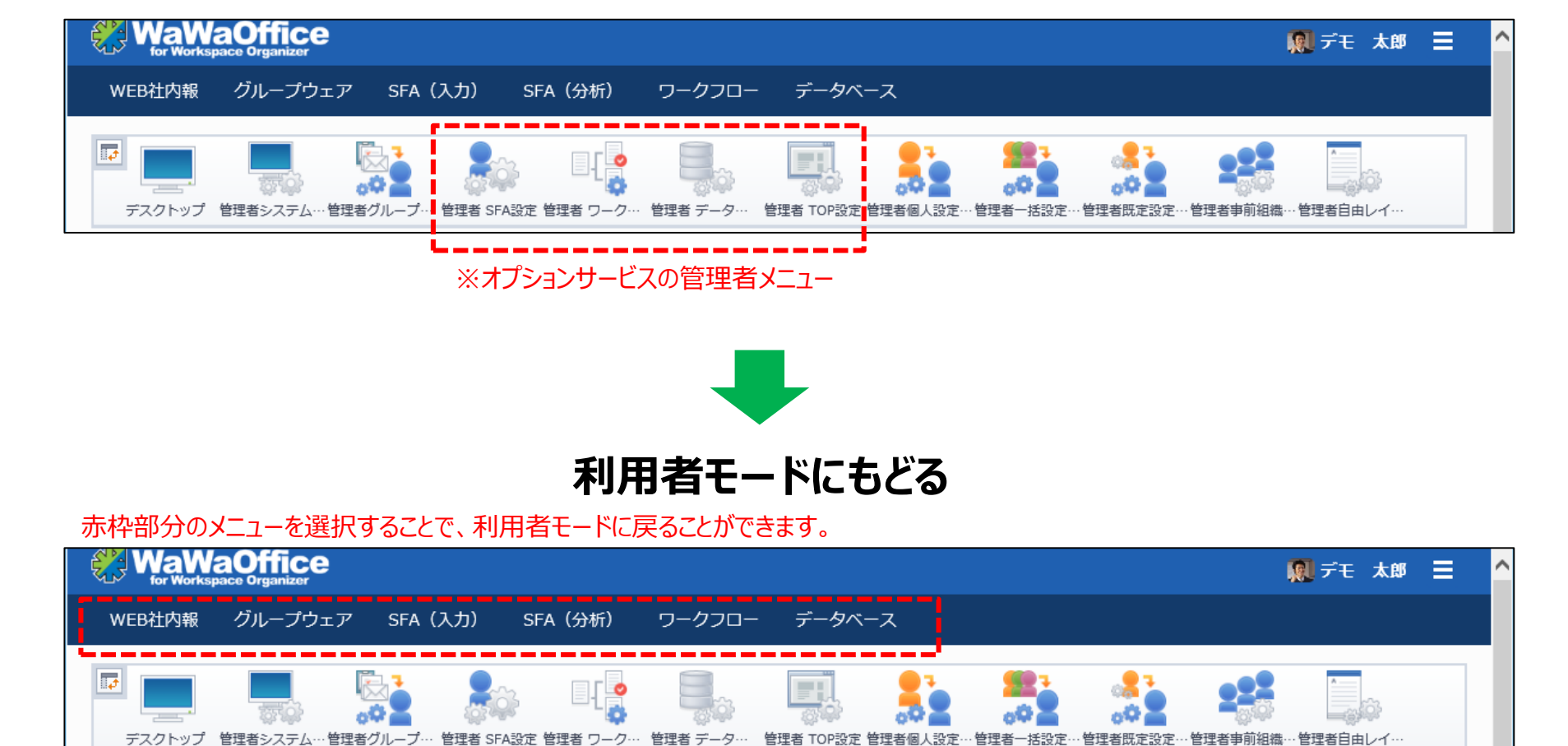

#### ※ご契約のオプションサービスによって表示されるメニューが変わります。

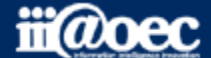

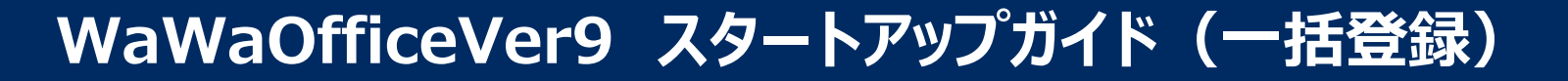

## それでは、 スタートアップ(一括登録)を 進めていきましょう!

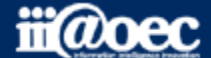

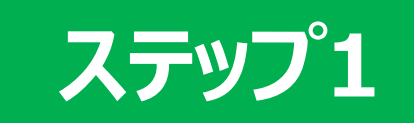

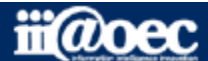

ステップ1 組織・役職の一括登録・更新の流れについて

管理者設定メニューでの作業となります。

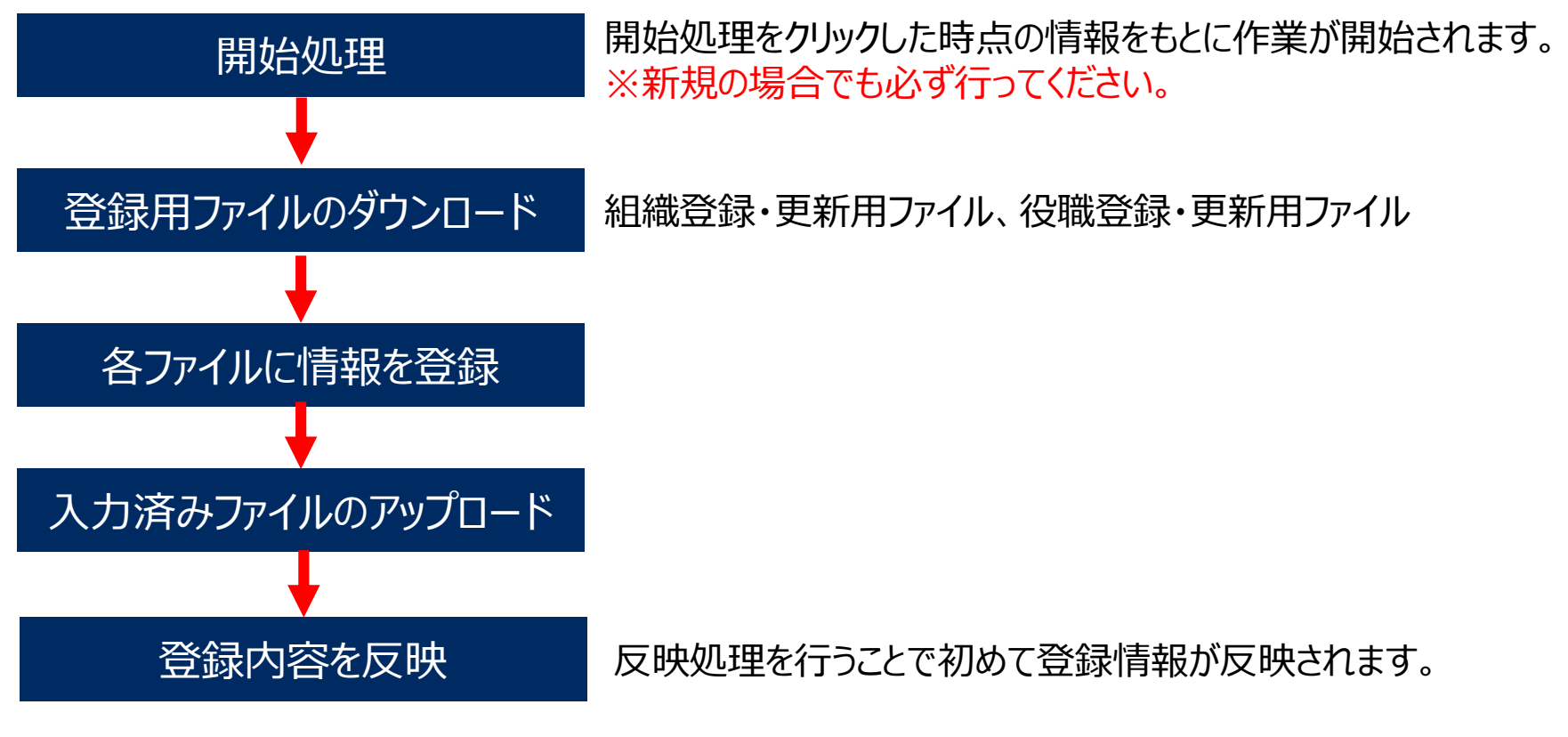

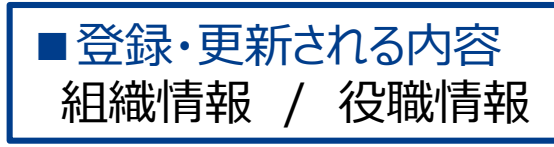

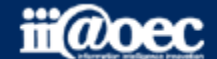

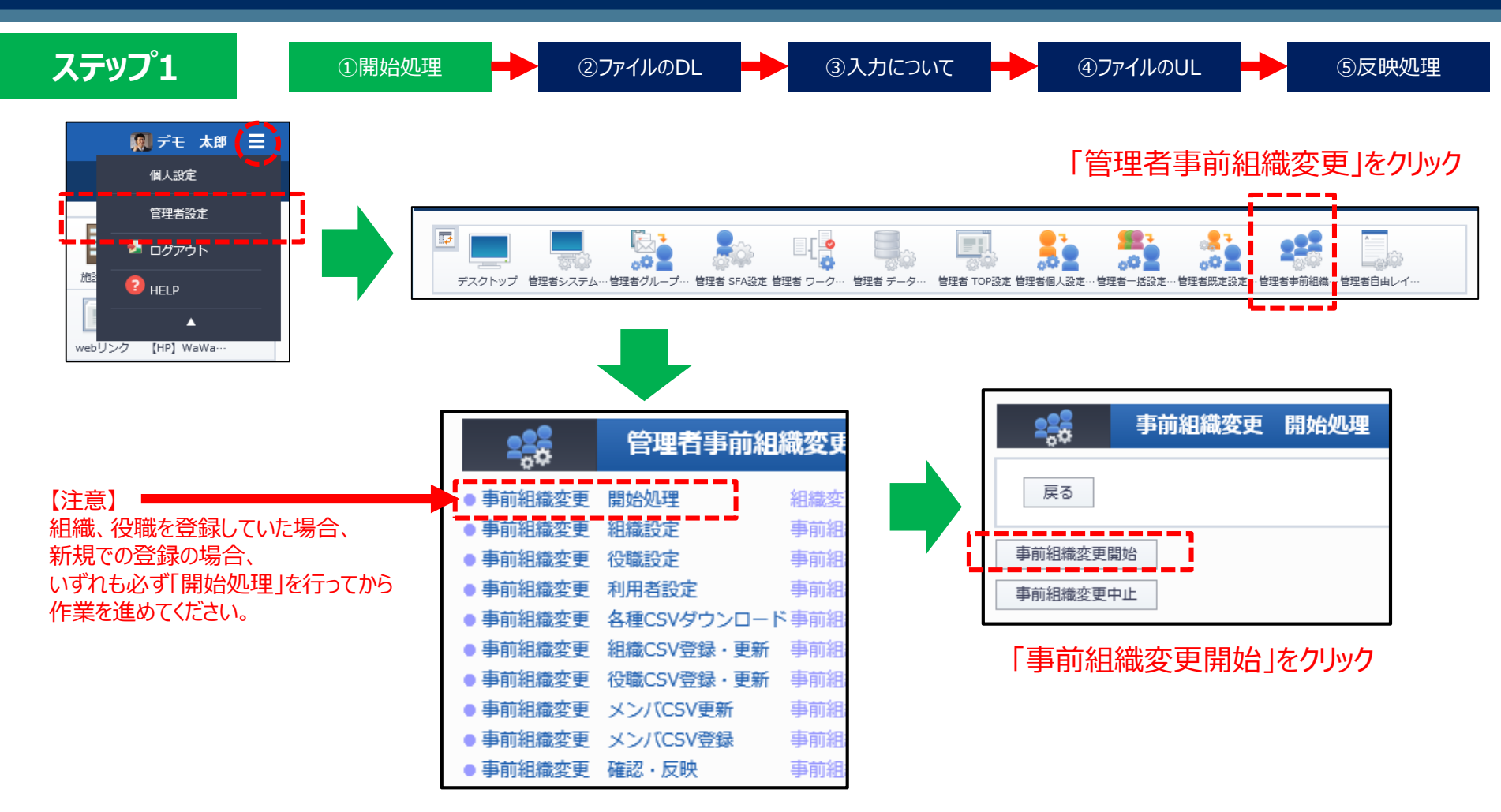

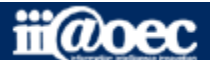

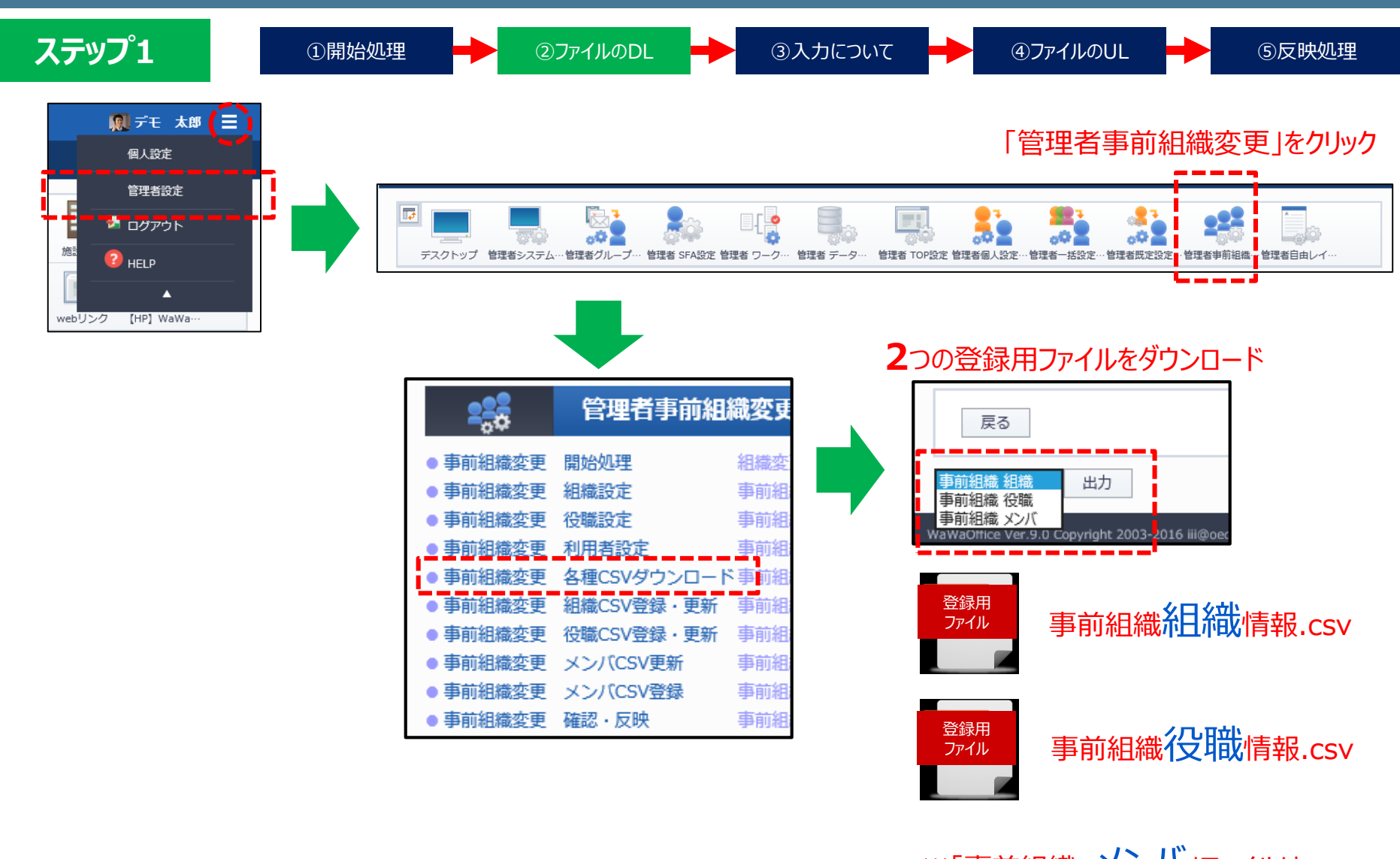

※「事前組織 メンバ」ファイルは ステップ2でご説明します。

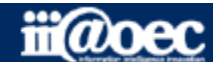

#### ステップ1

①開始処理

②ファイルのDL

③入力について

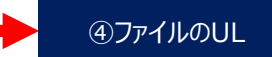

⑤反映処理

※【EXCEL等での作業の場合の注意点】

管理コードなど先頭が「0」で始まる項目はExcelによって自動変換され「0」が消えます。 該当の項目列は文字列に変換して編集してください。

#### 事前組織組織情報.csv

|     | А                   | В                | С                      | D |
|-----|---------------------|------------------|------------------------|---|
| 1   | 組織管理<br>コード<br>(必須) | 組織/グループ名<br>(必須) | 上位組織の<br>管理コード<br>(必須) |   |
| 2   | root                | DEMO株式会社         |                        |   |
| 3   | 1001                | 総務部              | root                   |   |
| 4   | 1003                | 総務課              | 1001                   |   |
| 5   | 1004                | 経理課              | 1001                   |   |
| 6   | 1002                | 営業部              | root                   |   |
| 7   | 1005                | 営業1課             | 1002                   |   |
| 8   | 1006                | 営業2課             | 1002                   |   |
| 9   | 1007                | 開発部              | root                   |   |
| 10  | 1008                | 東京開発             | 1007                   |   |
| 11  | 1009                | 岡山開発             | 1007                   |   |
| 12  | 1010                | サポート部            | root                   |   |
| 13  |                     |                  |                        |   |
| 1.4 |                     |                  |                        |   |

|                | 注意事項                                                                 | 入力文字 | 必須 |
|----------------|----------------------------------------------------------------------|------|----|
| 組織管理コード        | 並び順は管理コード順ではなく<br>登録時の並び順<br>企業名・団体名は必ず最上<br>位に入力し、上位の組織コー<br>ドは「空白」 | 半角英数 | 必須 |
| 組織/グループ名       |                                                                      |      | 必須 |
| 上位組織の<br>管理コード | 並び順は管理コード順ではなく<br>登録時の並び順<br>企業名・団体名の直下の場合<br>は上位組織コードは「root」        | 半角英数 | 必須 |

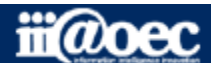

#### ステップ1

 ▶ ③入力について

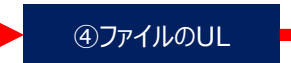

⑤反映処理

※【EXCEL等での作業の場合の注意点】

管理コードなど先頭が「0」で始まる項目はExcelによって自動変換され「0」が消えます。 該当の項目列は文字列に変換して編集してください。

#### 事前組織役職情報.csv

|   | А                   | В           | С  |
|---|---------------------|-------------|----|
| 1 | 役職管理<br>コード<br>(必須) | 役職名<br>(必須) |    |
| 2 | 1                   | 代表取締役       | 社長 |
| 3 | 2                   | 専務          |    |
| 4 | 3                   | 部長          |    |
| 5 | 4                   | 課長          |    |
| 6 | 5                   | 主任          |    |
| 7 | 6                   | 担当          |    |
| 8 |                     |             |    |

|         | 注意事項                      | 入力文字 | 必須 |
|---------|---------------------------|------|----|
| 役職管理コード | 並び順は管理コード順ではなく<br>登録時の並び順 | 半角英数 | 必須 |

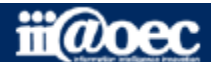

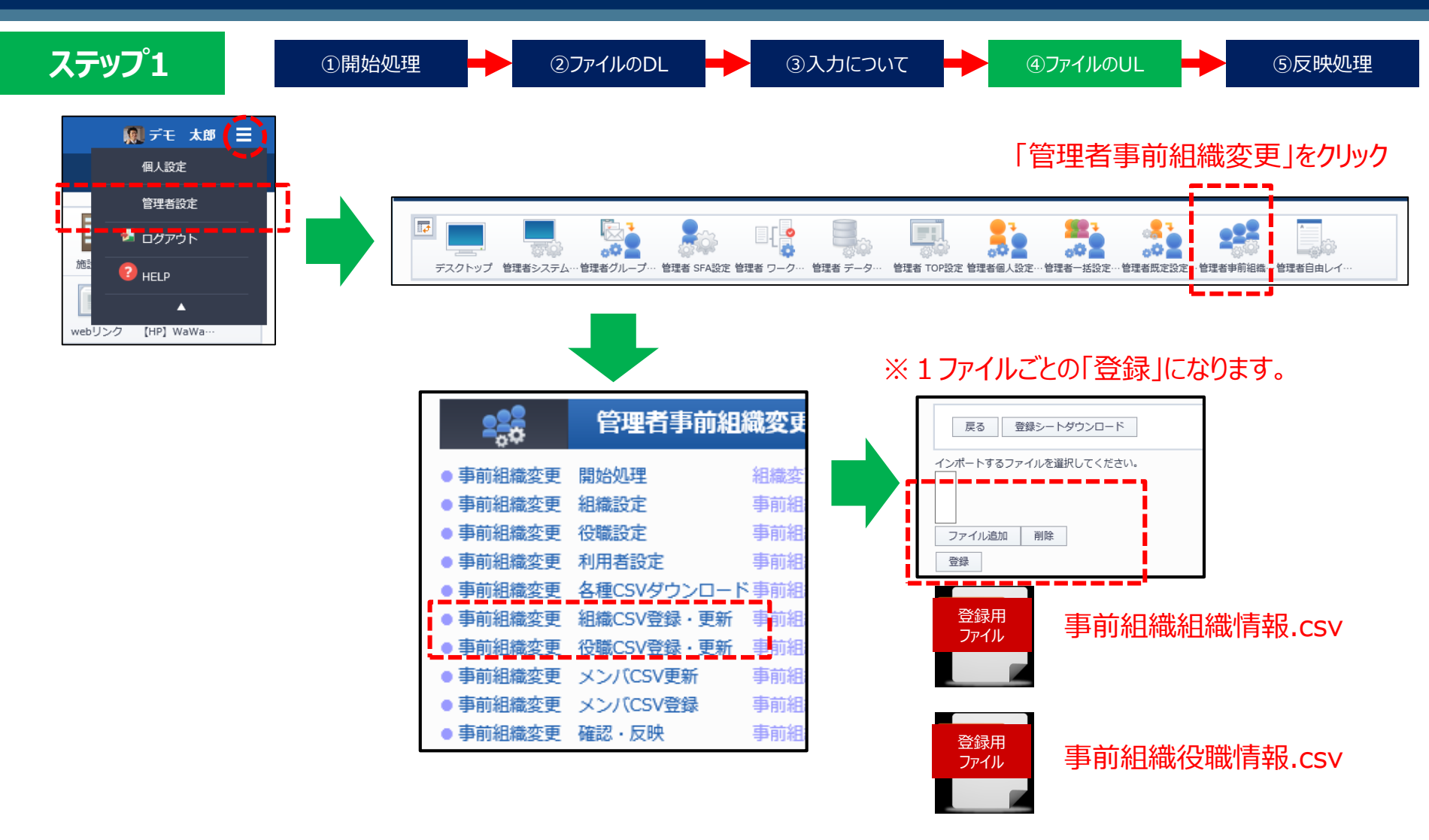

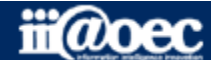

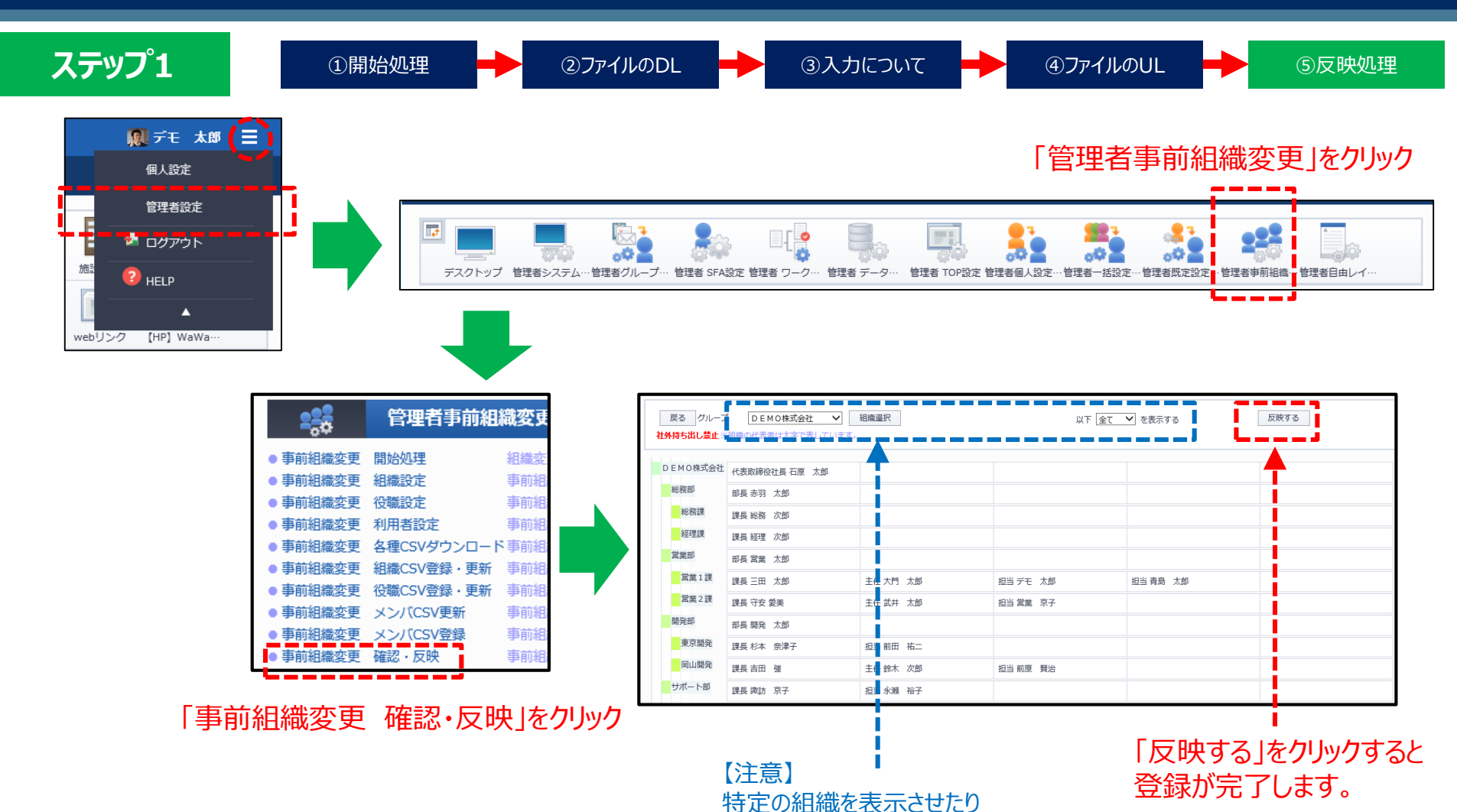

特定の階層までを表示させて 「反映する」をクリックした場合でも csv登録の内容すべてが反映されます。

iii@oec

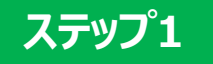

# 以上で、ステップ上が終了いたしました。

■登録・更新された内容 組織情報 / 役職情報

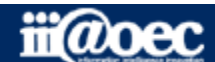

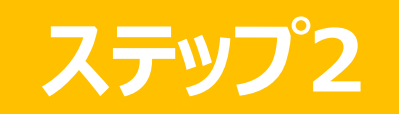

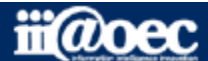

ステップ2 利用者(メンバー)情報の一括追加登録と更新の流れについて 管理者設定メニューでの作業となります。

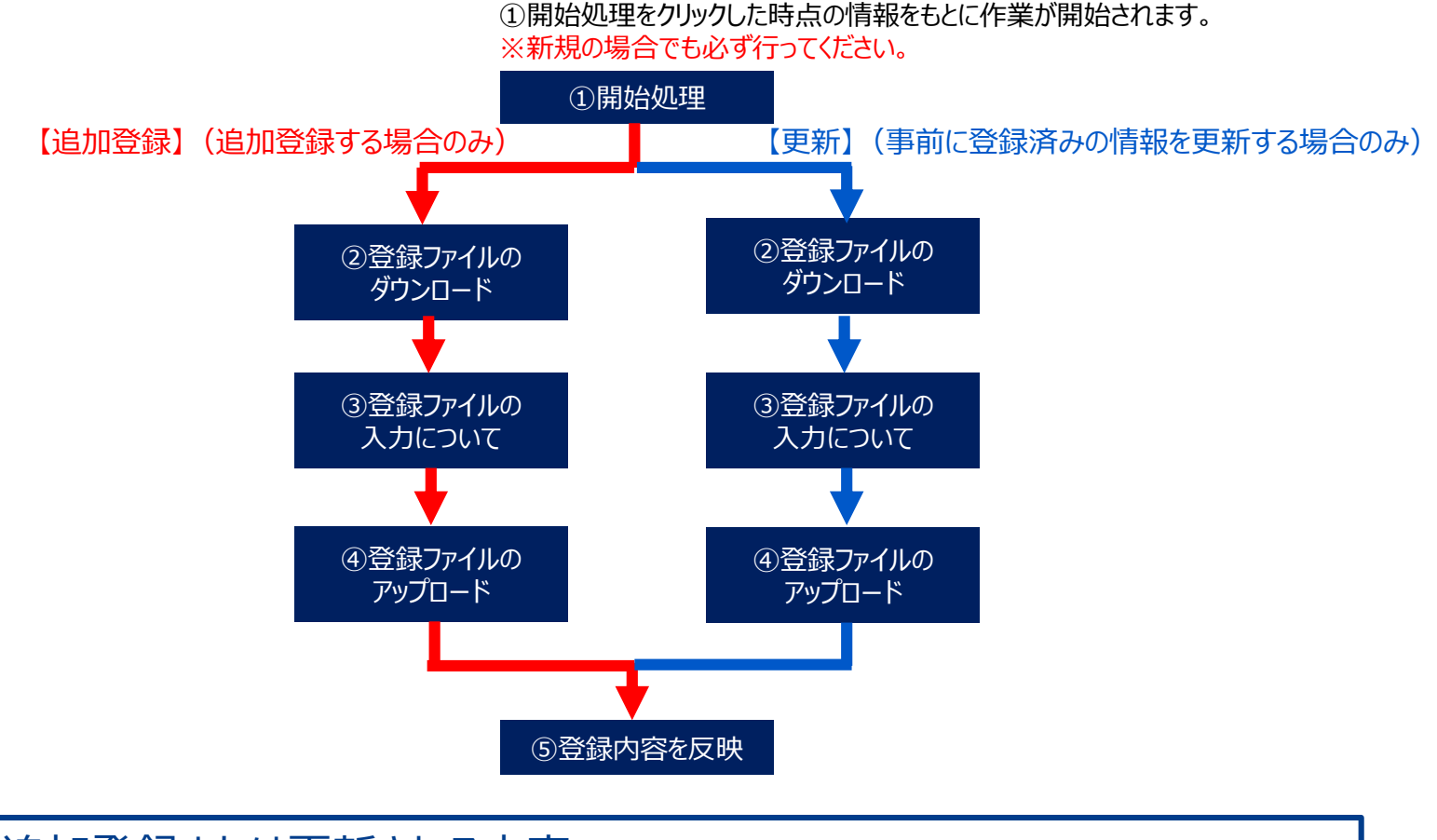

#### ■追加登録または更新される内容 利用者(メンバー)

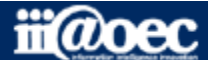

#### ステップ2

## 【追加登録】【更新】

①開始処理

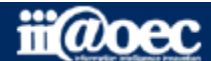

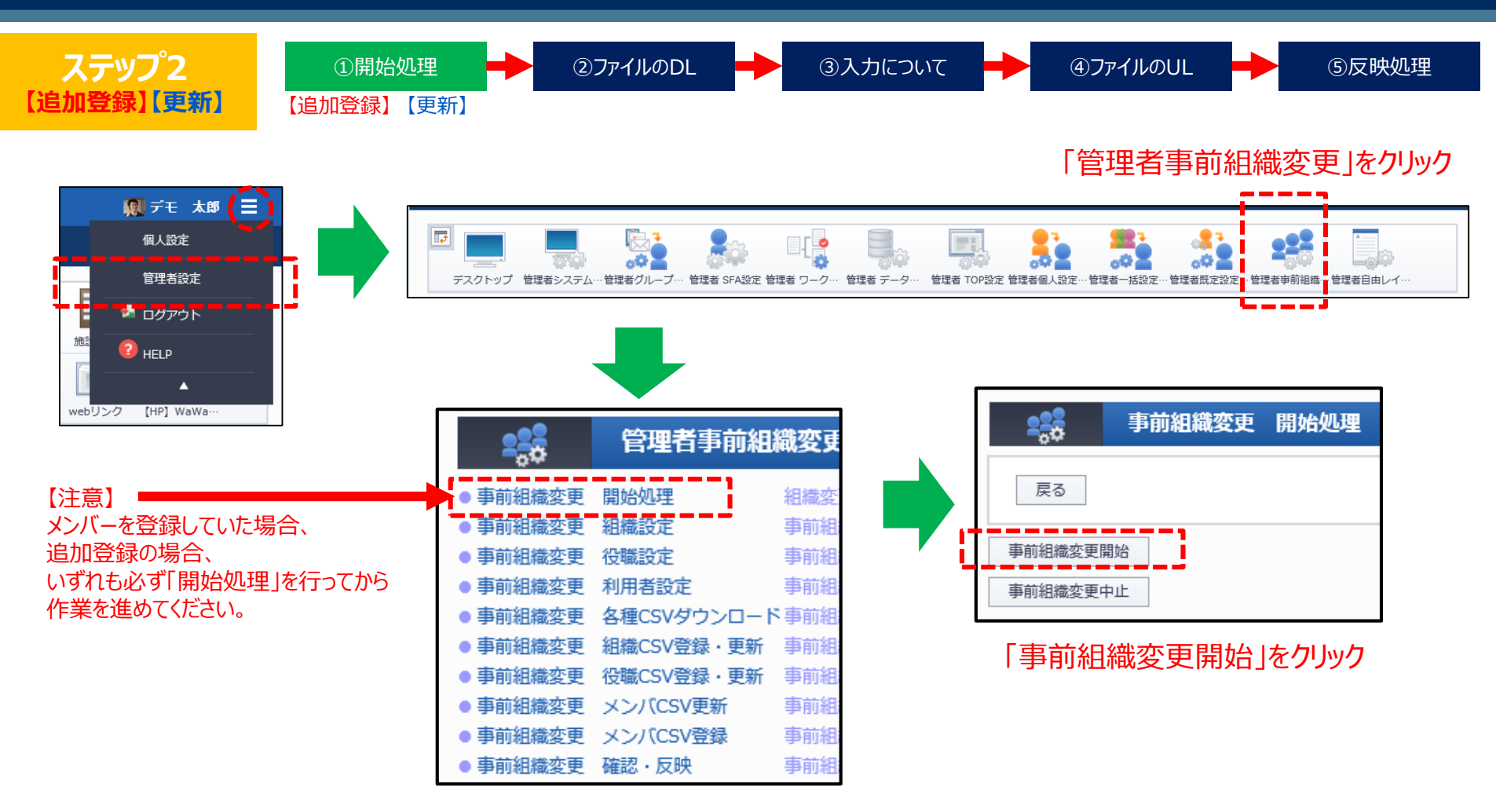

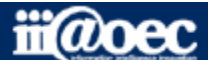

#### ステップ2

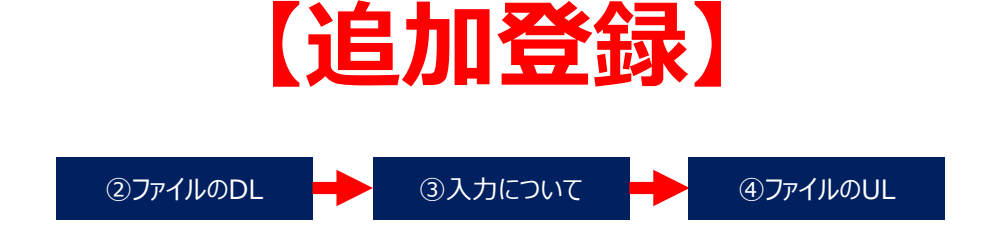

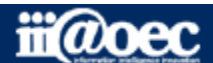

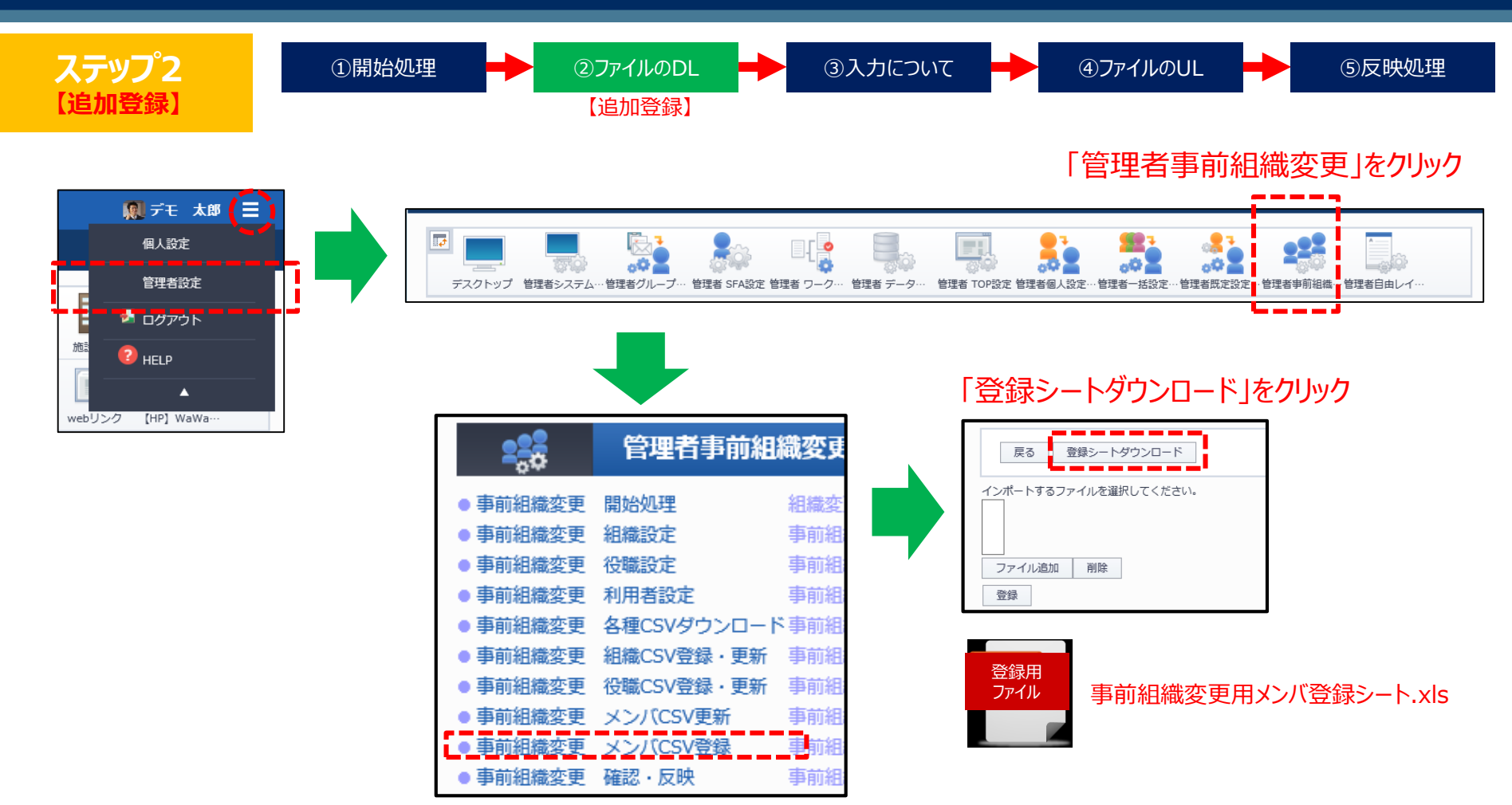

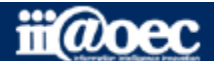

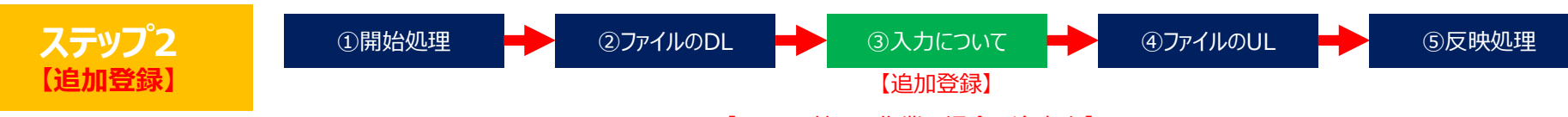

※【EXCEL等での作業の場合の注意点】

管理コードなど先頭が「0」で始まる項目はExcelによって自動変換され「0」が消えます。 該当の項目列は文字列に変換して編集してください。

#### 事前組織変更用メンバ登録シート.xls

| 1  | A                      | В                  | С          | D          | E               | F            | G             | Н             | I                 | J              | К               | L            | M               |
|----|------------------------|--------------------|------------|------------|-----------------|--------------|---------------|---------------|-------------------|----------------|-----------------|--------------|-----------------|
|    |                        |                    |            |            |                 |              |               |               |                   |                |                 |              |                 |
| 1  | システム識別用<br>(変更しないで下さい) | 社員番号/管理コード<br>(必須) | 名前<br>(必須) | かな<br>(必須) | メールアドレス<br>(任音) | 内線番号<br>(任章) | ユーザID<br>(必須) | パスワード<br>(必須) | アカウント有効期限<br>(任章) | 外部接続許可<br>(必須) | 外部メール送信<br>(必須) | ロール名<br>(任章) | 優先する組織名<br>(任章) |
| 2  | d                      | (XOR)              | ()G()R()   | ()CORT     | (11)67          |              | ()CORO        | ()CORDER/     |                   | ()(()()        | 100.047         |              |                 |
| 3  | d                      |                    |            |            |                 |              |               |               |                   |                |                 |              |                 |
| 4  | d                      |                    |            |            |                 |              |               |               |                   |                |                 |              |                 |
| 5  | d                      |                    |            |            |                 |              |               |               |                   |                |                 |              |                 |
| 6  | d                      |                    |            |            |                 |              |               |               |                   |                |                 |              |                 |
| 7  | d                      |                    |            |            |                 |              |               |               |                   |                |                 |              |                 |
| 8  | d                      |                    |            |            |                 |              |               |               |                   |                |                 |              |                 |
| 10 | d<br>                  |                    |            |            |                 |              |               |               |                   |                |                 |              |                 |
| 11 | d                      |                    |            |            |                 |              |               |               |                   |                |                 |              |                 |
| 12 | d                      |                    |            |            |                 |              |               |               |                   |                |                 |              |                 |
| 13 | d                      |                    |            |            |                 |              |               |               |                   |                |                 |              |                 |
| 14 | d                      |                    |            |            |                 |              |               |               |                   |                |                 |              |                 |
| 15 | d                      |                    |            |            |                 |              |               |               |                   |                |                 |              |                 |
| 16 | d                      |                    |            |            |                 |              |               |               |                   |                |                 |              |                 |
| 17 | d                      |                    |            |            |                 |              |               |               |                   |                |                 |              |                 |
| 18 | d                      |                    |            |            |                 |              |               |               |                   |                |                 |              |                 |
| 19 | d                      |                    |            |            |                 |              |               |               |                   |                |                 |              |                 |
| 20 | d                      |                    |            |            |                 |              |               |               |                   |                |                 |              |                 |
| 21 | d                      |                    |            |            |                 |              |               |               |                   |                |                 |              |                 |
| 22 | d                      |                    |            |            |                 |              |               |               |                   |                |                 |              |                 |
| 24 | d                      |                    |            |            |                 |              |               |               |                   |                |                 |              |                 |
| 25 | d                      |                    |            |            |                 |              |               |               |                   |                |                 |              |                 |
| 26 | d                      |                    |            |            |                 |              |               |               |                   |                |                 |              |                 |
| 27 | d                      |                    |            |            |                 |              |               |               |                   |                |                 |              |                 |
| 28 | d                      |                    |            |            |                 |              |               |               |                   |                |                 |              |                 |
| 29 | d                      |                    |            |            |                 |              |               |               |                   |                |                 |              |                 |
| 30 | d                      |                    |            |            |                 |              |               |               |                   |                |                 |              |                 |
| 31 | d                      |                    |            |            |                 |              |               |               |                   |                |                 |              |                 |
| 32 | d                      |                    |            |            |                 |              |               |               |                   |                |                 |              |                 |
| 33 | d                      |                    |            |            |                 |              |               |               |                   |                |                 |              |                 |
| 35 | d                      |                    |            |            |                 |              |               |               |                   |                |                 |              |                 |
| 36 | d                      |                    |            |            |                 |              |               |               |                   |                |                 |              |                 |
| 37 | d                      |                    |            |            |                 |              |               |               |                   |                |                 |              |                 |
| 38 | 4                      |                    |            |            |                 |              |               |               |                   |                |                 |              |                 |
|    |                        |                    |            |            | 1               | 1            |               |               |                   |                |                 | I            | ×               |
|    |                        |                    |            |            |                 |              |               |               | (]                |                |                 |              |                 |
| 準備 | 院了                     |                    |            |            |                 |              |               |               |                   |                |                 | ₩ ₽ ₽ -      | + 100%          |
|    |                        |                    |            |            |                 |              |               |               |                   |                |                 |              |                 |

-※(変更しないでください)と明記していますが、 最後のメンバの次の行だけ「e」(半角)に変更してください。

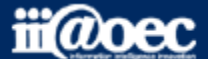

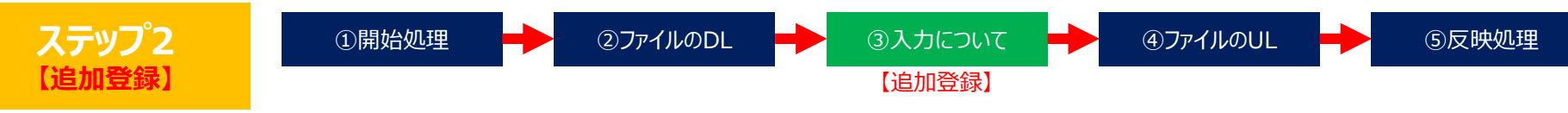

※【EXCEL等での作業の場合の注意点】

管理コードなど先頭が「0」で始まる項目はExcelによって自動変換され「0」が消えます。 該当の項目列は文字列に変換して編集してください。

| [1]        | 注意事項                                                                                | 入力文字 | 必須 |
|------------|-------------------------------------------------------------------------------------|------|----|
| システム識別用    | 最後のメンバーの次の行だけ「e」(半角)に変更                                                             | 半角英  | 必須 |
| 社員番号/管理コード | 並び順は管理コード順                                                                          | 半角英数 | 必須 |
| メールアドレス    | アドレス帳に表示されるアドレス                                                                     | 半角英数 | 任意 |
| アカウント有効期限  | 年月日の間は「/」(半角)<br>空白の場合は、システム最大値(2037/12/31)                                         | 半角英数 | 任意 |
| 外部接続許可     | グローバルIPを利用する場合のみ設定が有効<br>グローバルIPを利用しない場合は何番でも可だが「2」を推奨<br>1=許可する 2=許可しない 3=モバイルのみ許可 | 半角数  | 必須 |
| 外部メール送信    | 1=許可する 2=管理ドメイン限定 3=許可しない                                                           | 半角数  | 必須 |
| 口一儿名       | 別途「管理者システム設定」→「ロール設定」で設定するため<br>「空白」                                                | 空白   | 任意 |
| 優先する組織     | 組織管理コードを「組織ID」で入力するため「空白」でも可                                                        |      | 任意 |

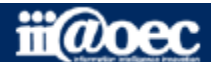

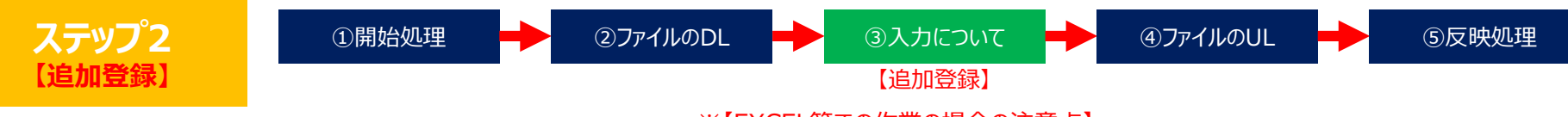

※【EXCEL等での作業の場合の注意点】

管理コードなど先頭が「0」で始まる項目はExcelによって自動変換され「0」が消えます。 該当の項目列は文字列に変換して編集してください。

|                       | 注意事項                                              | 入力文字 | 必須 |
|-----------------------|---------------------------------------------------|------|----|
| 組織代表フラグ               | 組織で1名のみ設定可能(ワークフロー利用時に有効)<br>通常は「0」、代表に設定する場合は「1」 | 半角数  | 必須 |
| 組織ID                  | 組織管理コードを入力                                        | 半角英数 | 必須 |
| 役職名                   | ~ 役職管理コードを「役職ID」で入力するため「空白」でも可                    |      | 任意 |
| 役職ID                  | 役職管理コードを入力                                        | 半角英数 | 必須 |
| その他所属する組織 部署名 1~3     | 組織管理コードを「組織ID」で入力するため「空白」でも可                      |      | 任意 |
| その他所属する組織 組織ID 1~3    | 組織管理コードを入力                                        | 半角英数 | 任意 |
| その他所属する組織 組織代表フラグ 1~3 | 組織で1名のみ設定可能(ワークフロー利用時に有効)<br>通常は「0」、代表に設定する場合は「1」 | 半角英数 | 任意 |
| その他所属する組織 役職名 1~3     | ↓ 役職管理コードを「役職ID」で入力するため「空白」でも可                    |      | 任意 |
| その他所属する組織 役職ID 1~3    | 役職管理コードを入力                                        | 半角英数 | 任意 |

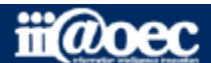

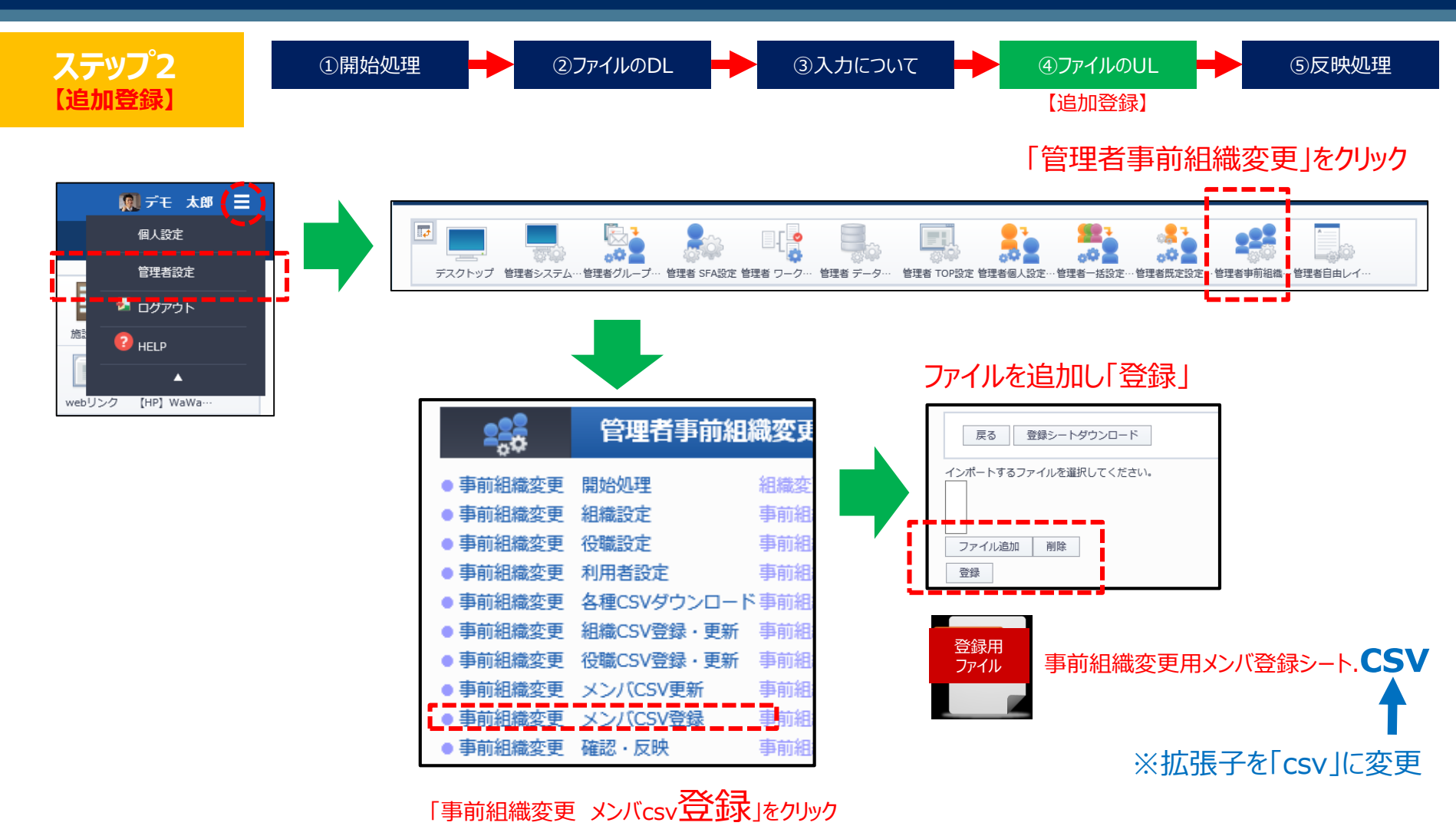

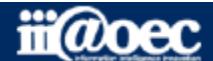

#### ステップ2

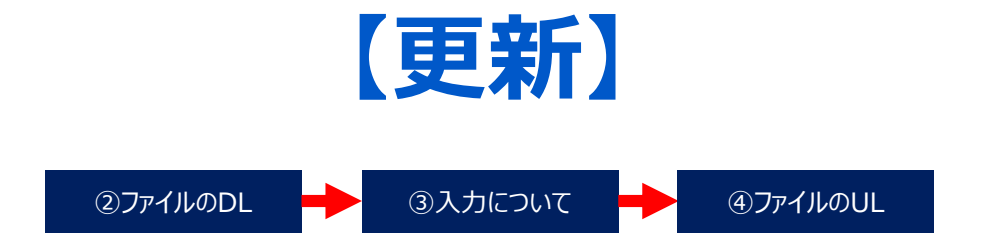

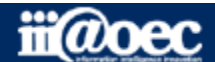

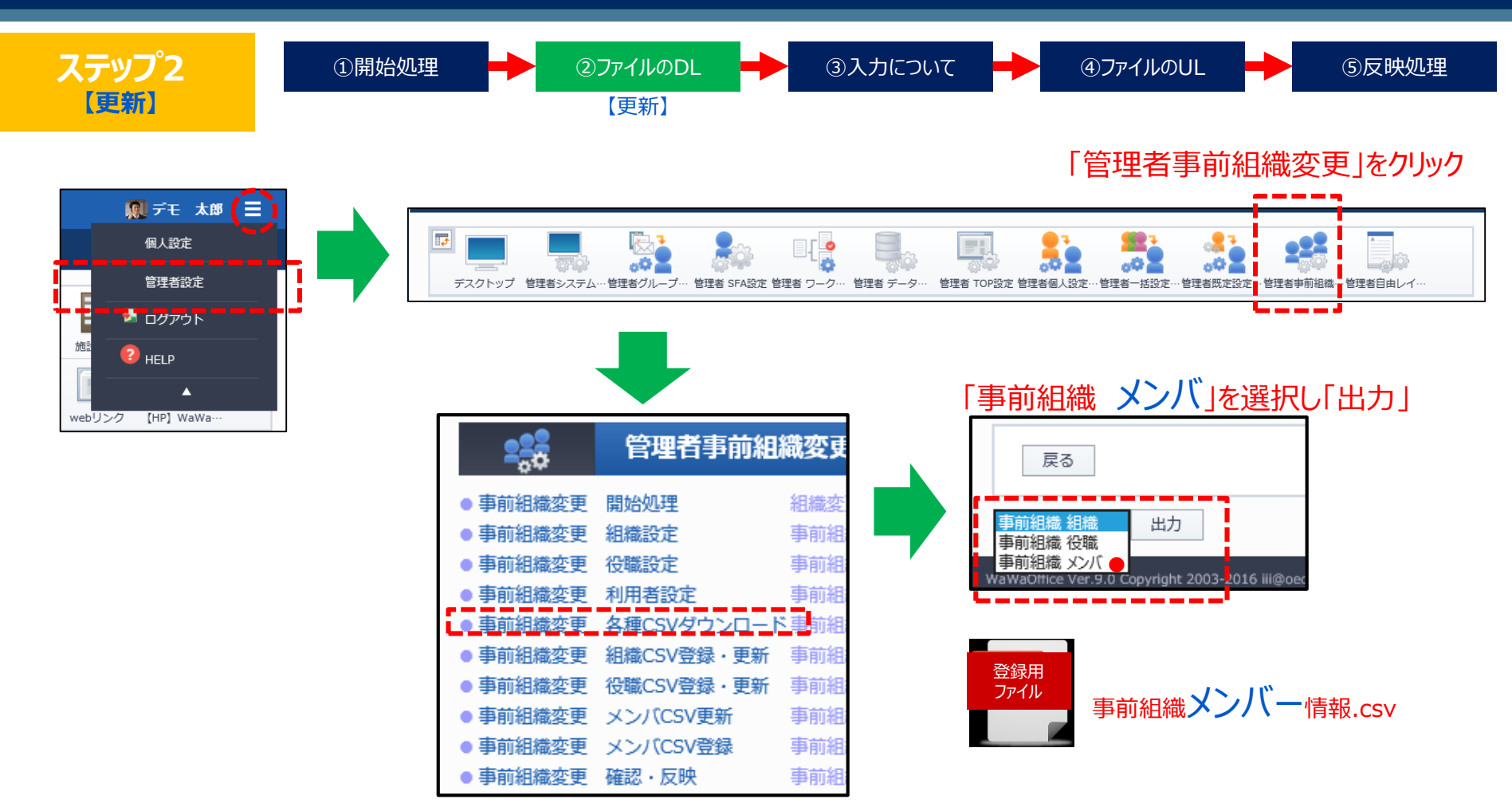

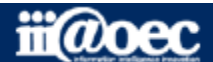

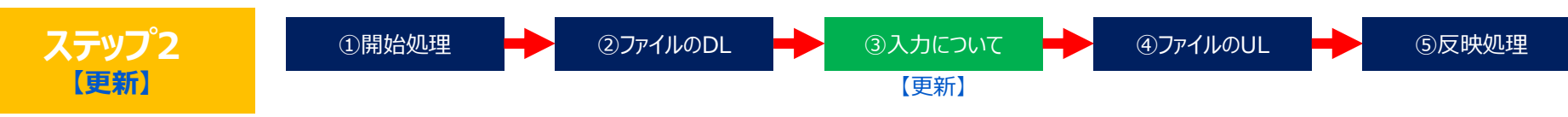

※【EXCEL等での作業の場合の注意点】

管理コードなど先頭が「0」で始まる項目はExcelによって自動変換され「0」が消えます。

該当の項目列は文字列に変換して編集してください。

#### 事前組織メンバー情報.csv

|   | А                                   | В           | С                                          | D                                                      | E                                           | F           | G                 |  |
|---|-------------------------------------|-------------|--------------------------------------------|--------------------------------------------------------|---------------------------------------------|-------------|-------------------|--|
| 1 | 社員番号/<br>管理コー<br>ド<br>(変更でき<br>ません) | 名前(変更できません) | 優先する<br>組織かど<br>うか<br>(1=優<br>先・0=そ<br>の他) | 組織管理<br>コード(空<br>白にする<br>と「退職<br>又は利用<br>停止」に<br>なります) | 代表者か<br>どうか<br>(1=代表<br>者・0=代<br>表ではな<br>い) | 役職管理<br>コード | メンバアカウント<br>の有効期限 |  |
| 2 | 1001                                | デモ 太郎       | 1                                          | 1005                                                   | 0                                           | 6           | 2037/12/31        |  |
| 3 | 1002                                | 三田 太郎       | 1                                          | 1005                                                   | 0                                           | 4           | 2037/12/31        |  |
| 4 | 1003                                | 営業 太郎       | 1                                          | 1002                                                   | 0                                           | 3           | 2037/12/31        |  |
| 5 | 1004                                | 赤羽 太郎       | 1                                          | 1001                                                   | 0                                           | 3           | 2037/12/31        |  |
| 6 | 1005                                | 石原 太郎       | 1                                          | root                                                   | 0                                           | 1           | 2037/12/31        |  |
| 7 | 1006                                | 大門 太郎       | 1                                          | 1005                                                   | 0                                           | 5           | 2037/12/31        |  |
| 8 | 1007                                | 青島 太郎       | 1                                          | 1005                                                   | 0                                           | 6           | 2037/12/31        |  |
| 9 | 1008                                | 守安 愛美       | 1                                          | 1006                                                   | 0                                           | 4           | 2037/12/31        |  |

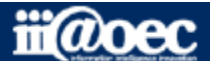

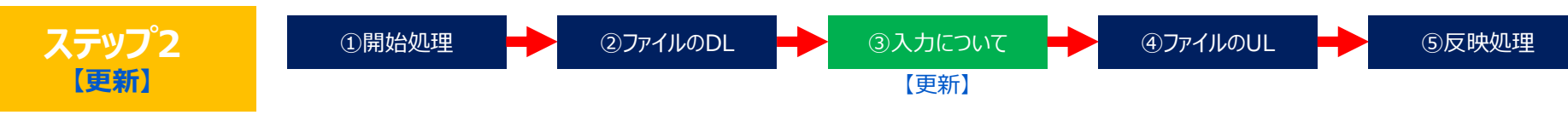

※【EXCEL等での作業の場合の注意点】

管理コードなど先頭が「0」で始まる項目はExcelによって自動変換され「0」が消えます。 該当の項目列は文字列に変換して編集してください。

|              | 注意事項                                              | 入力文字 | 必須 |
|--------------|---------------------------------------------------|------|----|
| 社員番号/管理コード   | 並び順は管理コード順                                        | 半角英数 | 必須 |
| 優先する組織かどうか   | 兼務の場合は1行追加し登録 <mark>※1</mark><br>優先組織でない場合は「0」    | 半角英数 | 必須 |
| 組織管理コード      |                                                   | 半角英数 | 必須 |
| 代表者          | 組織で1名のみ設定可能(ワークフロー利用時に有効)<br>通常は「0」、代表に設定する場合は「1」 | 半角英数 | 任意 |
| メンバアカウント有効期限 | 年月日の間は「/」(半角)<br>空白の場合は、システム最大値(2037/12/31)       | 半角英数 | 任意 |

※1

兼務で1行追加した場合は、契約アカウント数には反映されません。

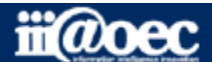

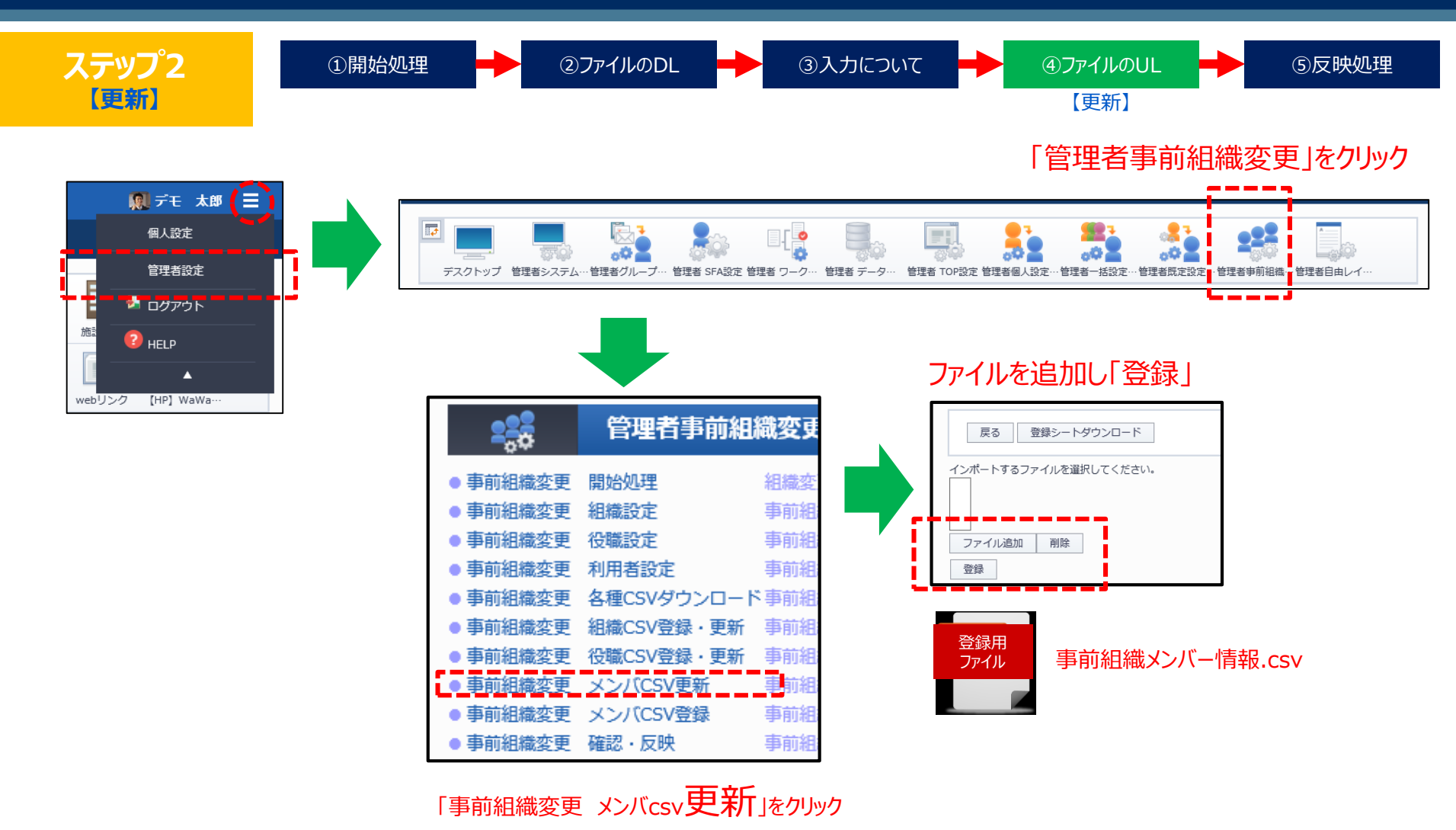

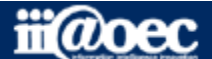

#### ステップ2

## 【追加登録】【更新】

⑤反映処理

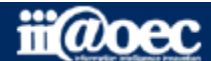

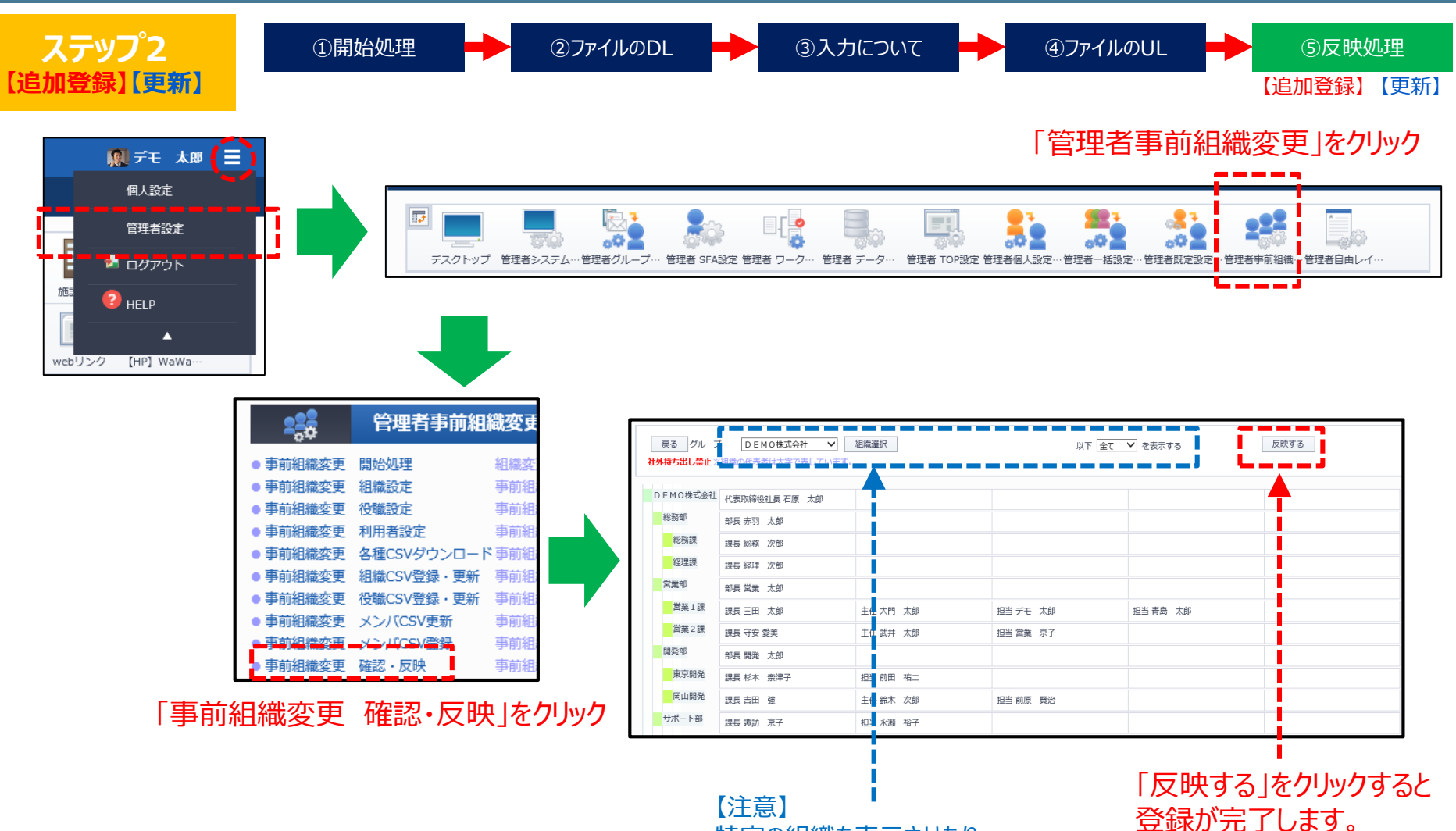

【注意】 特定の組織を表示させたり 特定の階層までを表示させて 「反映する」をクリックした場合でも csv登録の内容すべてが反映されます。

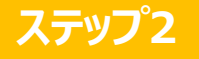

# 以上で、ステップ2が終了いたしました。

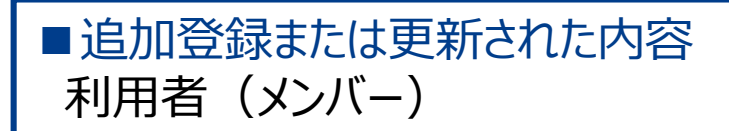

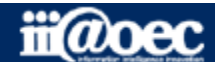

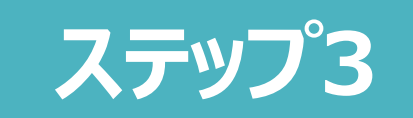

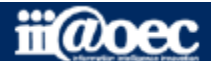

#### ステップ3 各利用者(メンバー)のメールアカウント情報一括登録の流れについて

#### 管理者設定メニューでの作業となります。

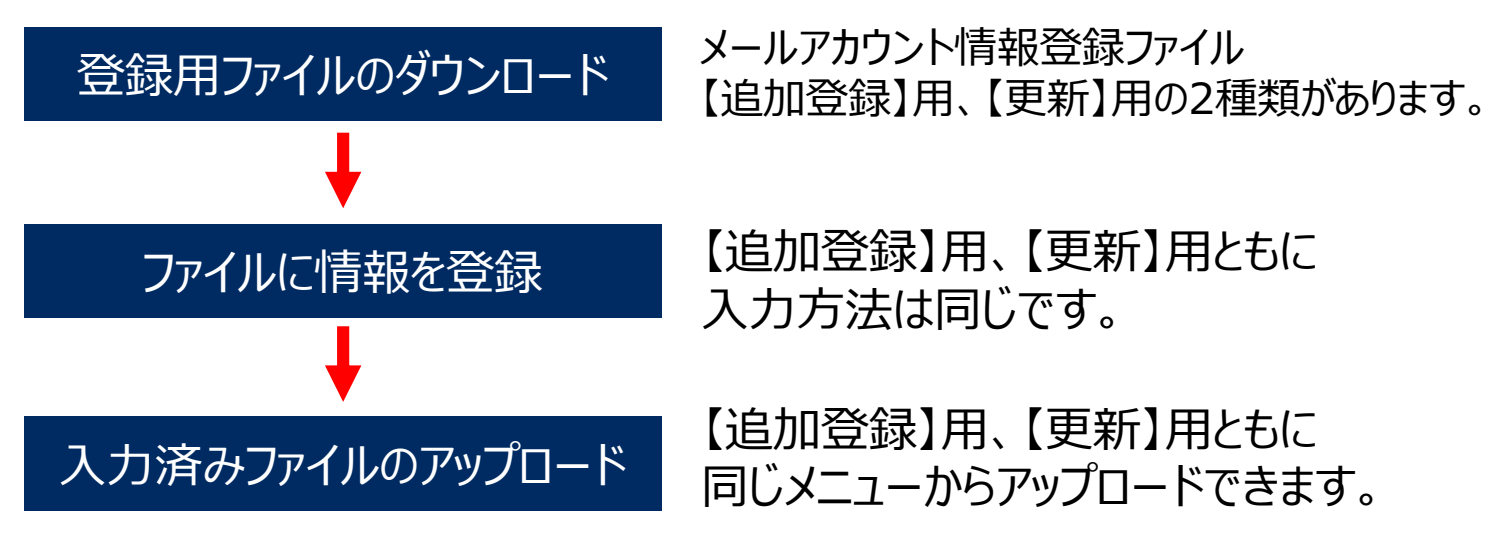

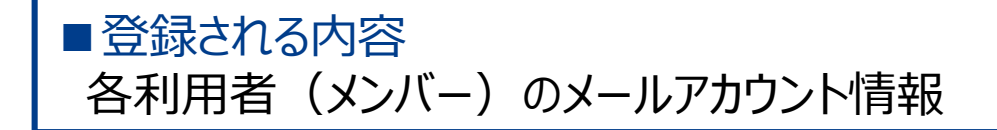

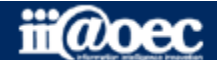

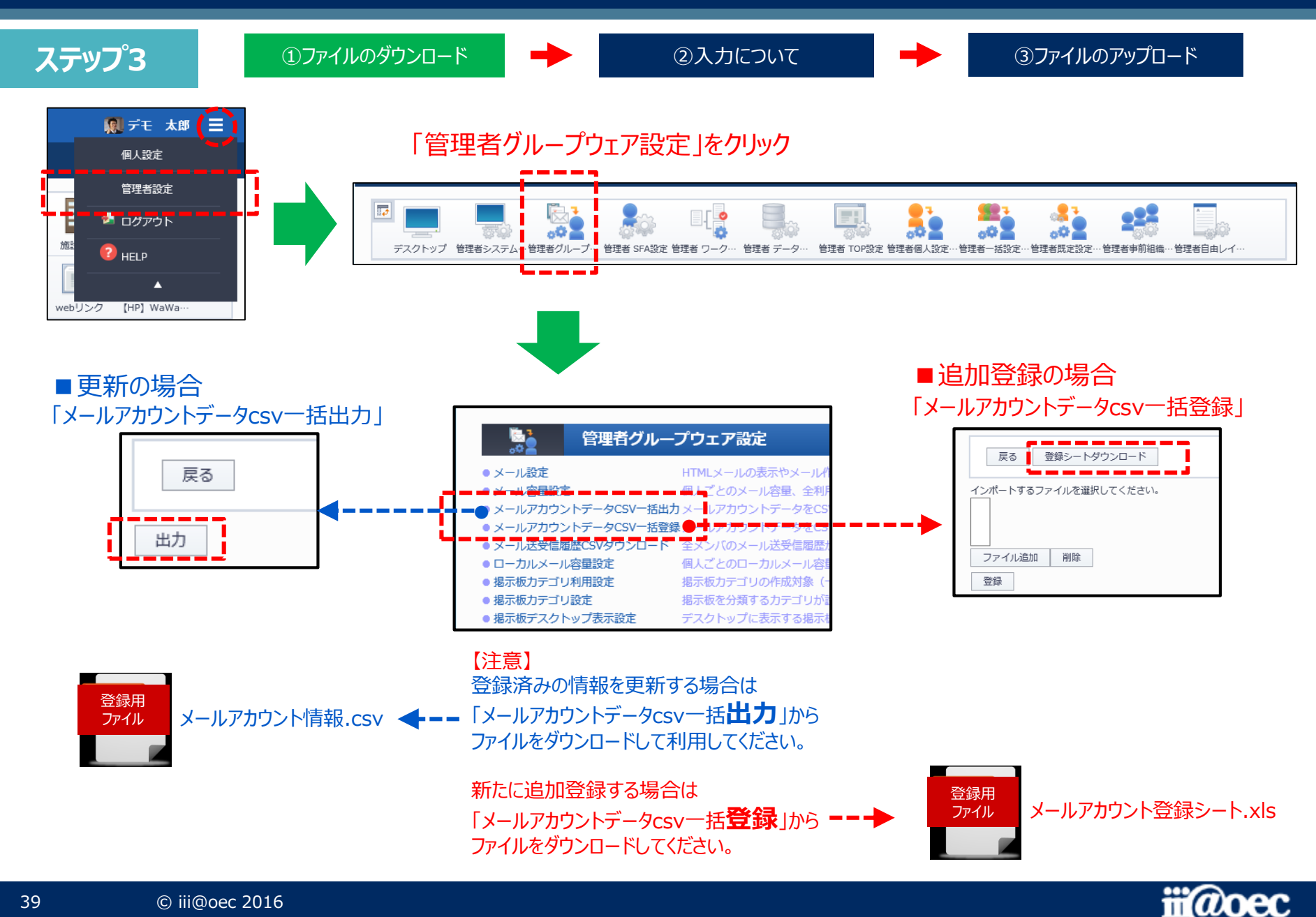

|   | ステッフ                                                                   | <b>у</b> °З |               | ①ファ-       | イルのダウ                             | ンロード                                |                                                                              | •                                                                                                    |                                             | ②入力に                                                     | こいて                                                         | •                                                                            | ▶ ┃                                        | 3 <b>フ</b> ァ                                                                       | イルのアップ                                                                    | □-ド                   |
|---|------------------------------------------------------------------------|-------------|---------------|------------|-----------------------------------|-------------------------------------|------------------------------------------------------------------------------|----------------------------------------------------------------------------------------------------|---------------------------------------------|----------------------------------------------------------|-------------------------------------------------------------|------------------------------------------------------------------------------|--------------------------------------------|------------------------------------------------------------------------------------|---------------------------------------------------------------------------|-----------------------|
|   |                                                                        |             | *             |            | 寺での作                              | <b>耒り場合</b>                         | の注息に                                                                         | ₹,                                                                                                    |                                             |                                                          |                                                             |                                                                              | アカウン                                       | 小名 *                                                                               | ●●●@demo.co.jp                                                            |                       |
|   |                                                                        |             |               | 管埋]-       | ・ドなと先出                            | 頃か[0]                               | で始まる埠                                                                        | 見はExc                                                                                                    | ell222                                      | って目動災                                                    | と換され10                                                      | リか消えます                                                                       | <b>う。</b> メールア                             | 'ドレス *                                                                             | ●●●@demo.co.jp                                                            |                       |
|   |                                                                        |             |               | 該当の項       | 夏目列はな                             | と字列に                                | 変換して                                                                         | 編集してく                                                                                                    | ださい。                                        |                                                          |                                                             |                                                                              | 送信者名                                       |                                                                                    | デモ太郎                                                                      |                       |
|   |                                                                        |             |               |            |                                   |                                     |                                                                              |                                                                                                    |                                             |                                                          |                                                             |                                                                              |                                            | メールサーバ                                                                             | smtp.demo.co.jp                                                           |                       |
|   |                                                                        |             |               |            |                                   |                                     |                                                                              |                                                                                                    |                                             |                                                          |                                                             |                                                                              |                                            | ポート番号                                                                              | 587                                                                       |                       |
| × | ※登録用ファイル<br><sup>接着の</sup> 提続 <sup>2</sup> 5TARTLS<br><sup>1</sup> TLS |             |               |            |                                   |                                     |                                                                              |                                                                                                    |                                             |                                                          |                                                             |                                                                              |                                            |                                                                                    |                                                                           |                       |
| C | 更新』「>                                                                  | (ールア        | カウントデ         | 一夕csv-     | -括出力                              | ון                                  | 【追加登                                                                         | 録】「メー                                                                                                    | ・ルアた                                        | <b>Iウントデ</b>                                             | 一夕csv-                                                      | -括登録.                                                                        | J                                          | 認証方式                                                                               | <ul> <li>○ 認証無し</li> <li>○ POP BEFORE認証</li> <li>● SMTP AUTH認証</li> </ul> |                       |
|   | ٨                                                                      | Б           |               |            | E                                 | F                                   | -                                                                            |                                                                                                    | т                                           |                                                          |                                                             |                                                                              |                                            | 認証用ユーザID                                                                           | ●●●@demo.co.jp                                                            |                       |
| - | A                                                                      |             | U             |            | E E                               | F                                   | G                                                                            |                                                                                                    | 1                                           |                                                          |                                                             | L                                                                            |                                            | 認証用パスワード                                                                           | •••••                                                                     |                       |
|   |                                                                        |             |               |            |                                   |                                     |                                                                              |                                                                                                    | 送信×                                         | -n                                                       |                                                             |                                                                              |                                            | メールサーバ                                                                             | pop.demo.co.jp                                                            |                       |
|   |                                                                        |             |               |            |                                   |                                     |                                                                              |                                                                                                    | サーバ                                         | 接 送信×                                                    | ール                                                          |                                                                              |                                            | ポート番号                                                                              | 995                                                                       |                       |
|   |                                                                        |             |               |            |                                   |                                     |                                                                              |                                                                                                    | 続に暗<br>化接続                                  | に<br>時<br>時<br>証方式<br>を利<br>-1:認                         | 認<br>;<br>証毎 送信メ                                            | ール 送信メー                                                                      | 儿 <del>受信情報</del>                          | 暗号化接続                                                                              | tlue     starttls     ssl     tls                                         |                       |
|   | 管理コード                                                                  |             | アカウント         | アカウント      | メールアド                             |                                     | 送信メール                                                                        | レ送信メール                                                                                                    | / 用する                                       | かし し                                                     | サーバ                                                         | 認 サーバ部                                                                       | ę l                                        | 認証方式                                                                               | POP                                                                       |                       |
|   | (計員番号)                                                                 | 氏名          | ID(追加の        | 名          |                                   | 送信者名                                | サーバ                                                                          | * サーバボー                                                                                                    | -  -1:利                                     |                                                          | っ 証用ユ                                                       | ーザ 証田バス                                                                      |                                            | 2755日コー+fin                                                                        | APOP                                                                      |                       |
|   |                                                                        |             | 場合は空)         |            |                                   |                                     |                                                                              | 卜番号                                                                                                    | ない                                          | BEEOF                                                    |                                                             | ワード                                                                          |                                            | 認証用パフロード                                                                           | •••@demo.co.jp                                                            |                       |
|   |                                                                        |             |               |            |                                   |                                     |                                                                              |                                                                                                    | 1:STAF                                      | RTTL                                                     |                                                             | - 1                                                                          |                                            | ROBE/TO/CX J-T                                                                     | ·····                                                                     |                       |
|   |                                                                        |             |               |            |                                   |                                     |                                                                              |                                                                                                    | S                                           | 2:SMT                                                    | р                                                           |                                                                              | 受信後、                                       | メールをサーバに                                                                           | ● 残さない                                                                    |                       |
|   |                                                                        |             |               |            |                                   |                                     |                                                                              |                                                                                                    | 2:SSL                                       |                                                          | ,<br>意烈意正                                                   |                                                                              |                                            |                                                                                    | <ul> <li>30&lt;</li> <li>日後に削除</li> </ul>                                 | (1~100)               |
|   |                                                                        |             |               |            |                                   |                                     |                                                                              |                                                                                                    | 3:TLS                                       | AUT I                                                    | OIL OIL                                                     |                                                                              | デフォル                                       | ,卜署名                                                                               | E-mail V                                                                  |                       |
| 1 |                                                                        |             |               |            |                                   |                                     |                                                                              |                                                                                                    | _                                           |                                                          |                                                             |                                                                              | デフォル                                       | トアカウントに                                                                            | <ul> <li>する<br/>(全アカウントで1つだけ設定)</li> </ul>                                | ミでき、後から設定したものが優先されます) |
| 2 | 1005                                                                   | テモ 不開       | <u>էլ</u> յ 1 | demo05@te: | demo05@te                         | 《石県 太郎                              | l∕demo.abc.                                                                  | cd 2                                                                                                    | 5                                           | -1                                                       | 2 demo0                                                     | 5@te:demo05@                                                                 | Øte:                                       |                                                                                    | 更新                                                                        |                       |
| 3 | 1005                                                                   | テモ 不即       | 2 5           | demo08@te: | demo08@te                         | 《右原 太郎                              | ≬demo.abc.                                                                   | cd 2                                                                                                    | 5                                           | -1                                                       | 2 demo0                                                     | 3@te:demo08@                                                                 | Øte:                                       |                                                                                    |                                                                           |                       |
| 4 |                                                                        |             |               |            |                                   |                                     | KI                                                                           | 0                                                                                                    |                                             |                                                          | B                                                           |                                                                              | -<br>-                                     |                                                                                    |                                                                           |                       |
| 5 |                                                                        |             |               |            | M                                 |                                     | N                                                                            | 0                                                                                                    | Р                                           | Q                                                        | R                                                           | S                                                                            |                                            | U                                                                                  | V                                                                         |                       |
|   |                                                                        |             |               |            | 受信メ・<br>サーバ<br>×demo.a<br>×demo.a | ール 受信<br>サー<br>ト番<br>bc.cc<br>bc.cc | 受付<br>サール<br>新に招す<br>パポー -1:<br>ち<br>1:S1<br>S<br>2:S5<br>3:TL<br>110<br>110 | ジール<br>- 16<br>- 16<br>- 5<br>- 5<br>- 5<br>- 1<br>- 1<br>- 1<br>- 1<br>- 1<br>- 1<br>- 1<br>- 1<br>- 1<br>- 1 | i メール<br>- バ認<br>5式<br>POP<br>POP<br>1<br>1 | 受信メール<br>サーバ認<br>証用ユーザ<br>ID<br>demo.abc.c<br>demo.abc.c | 受信メール<br>サーバ認<br>「証用パス<br>ワード<br>cdemo.abc.c<br>cdemo.abc.c | メールを<br>サーバに残<br>すか残さな<br>いか<br>1:残す<br>2:残さない<br>3:X日後に<br>削除<br>の <u>2</u> | メールの削<br>除をX日後<br>Iこした場合<br>のXの値<br>0<br>0 | デフォルト<br>アカウント<br>にするかど<br>うか<br>-1:デフォ<br>ルトではな<br>い<br>1デフォルト<br>アカウント<br>1<br>1 | アカウント<br>情報削除フ<br>ラグ<br>-1:未削除<br>1:削除<br>-1<br>-1                        |                       |
|   |                                                                        |             |               |            |                                   |                                     |                                                                              |                                                                                                    |                                             |                                                          |                                                             |                                                                              |                                            |                                                                                    |                                                                           |                       |
|   |                                                                        |             |               |            |                                   |                                     |                                                                              |                                                                                                    |                                             |                                                          |                                                             |                                                                              |                                            |                                                                                    |                                                                           |                       |

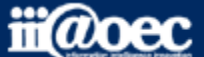

#### ステップ3

①ファイルのダウンロード

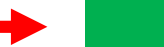

②入力について

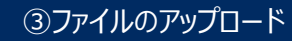

※【EXCEL等での作業の場合の注意点】

管理コードなど先頭が「0」で始まる項目はExcelによって自動変換され「0」が消えます。

該当の項目列は文字列に変換して編集してください。

|                                         | 注意事項                                                     | 入力文字 |
|-----------------------------------------|----------------------------------------------------------|------|
| アカウントID                                 | システム側で振られるIDとなるため<br>新規登録の場合は必ず「空白」                      | 空白   |
| 送信メールサーバ接続に暗号化接続を利用するか<br>(受信メールサーバも同じ) | 利用しない : 「-1」<br>STARTTLS : 「1」<br>SSL : 「2」<br>TLS : 「3」 | 半角数字 |
| 送信メールサーバ認証方式                            | 認証無し:「-1」<br>POP BEFORE:「1」<br>SMTP AUTH:「2」             | 半角数字 |
| 受信メールサーバ認証方式                            | POP : [1]<br>APOP : [2]                                  | 半角数字 |
| メールをサーバに残すか残さないか                        | 残す:「1」<br>残さない:「2」<br>●日後に削除:「3」                         | 半角数字 |
| メール削除を●日後にした場合の●の値                      | 日数を入力<br>●日後以外を選択した場合:「0」                                | 半角数字 |
| デフォルトアカウントにするかしないか                      | デフォルトにしない:「-1」<br>デフォルトにする:「1」                           | 半角数字 |
| 一括登録時にアカウントの削除をするかしない                   | 未削除(削除しない) : 「-1」<br>削除する : 「1」                          | 半角数字 |

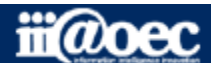

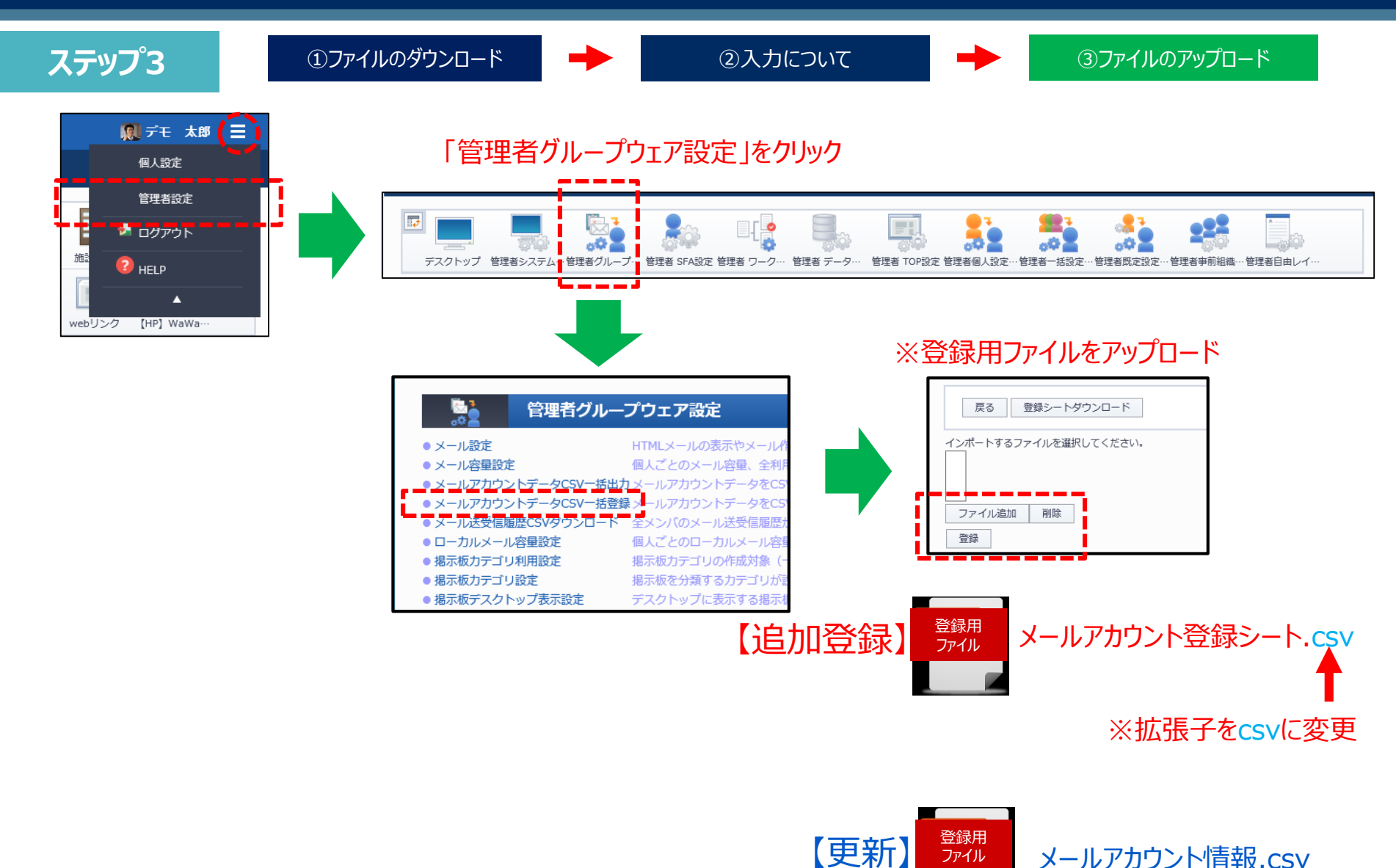

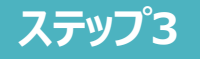

# 以上で、ステップるが終了いたしました。

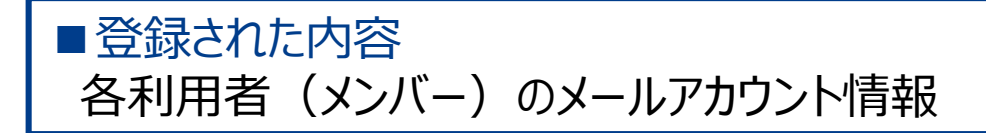

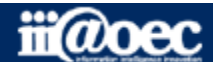

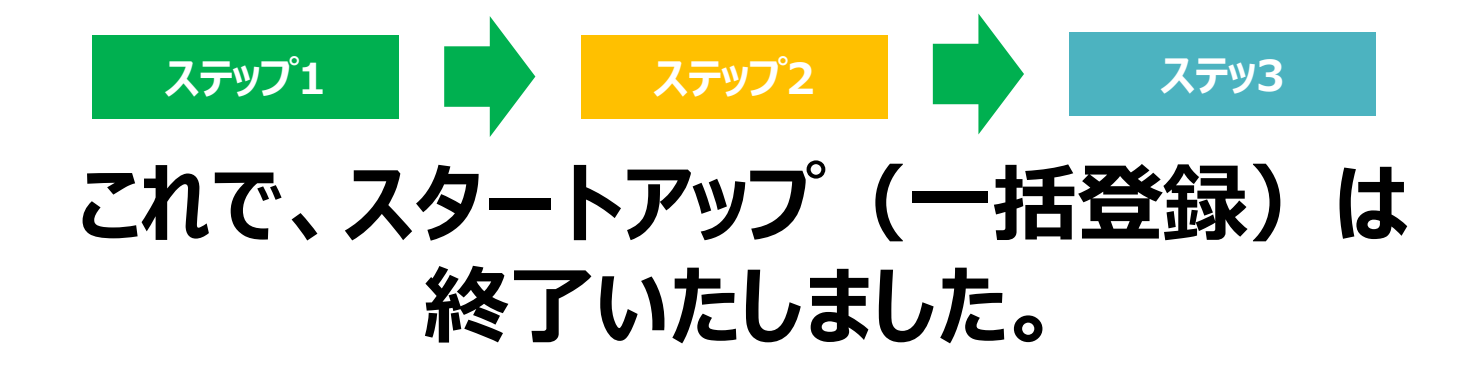

### 代表メールの設定や 施設予約、電子会議室、ネットフォルダの設定は 「スタートアップガイド(グループウェア:GW)」の ステップ2、3をご覧ください。

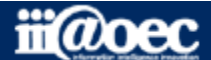

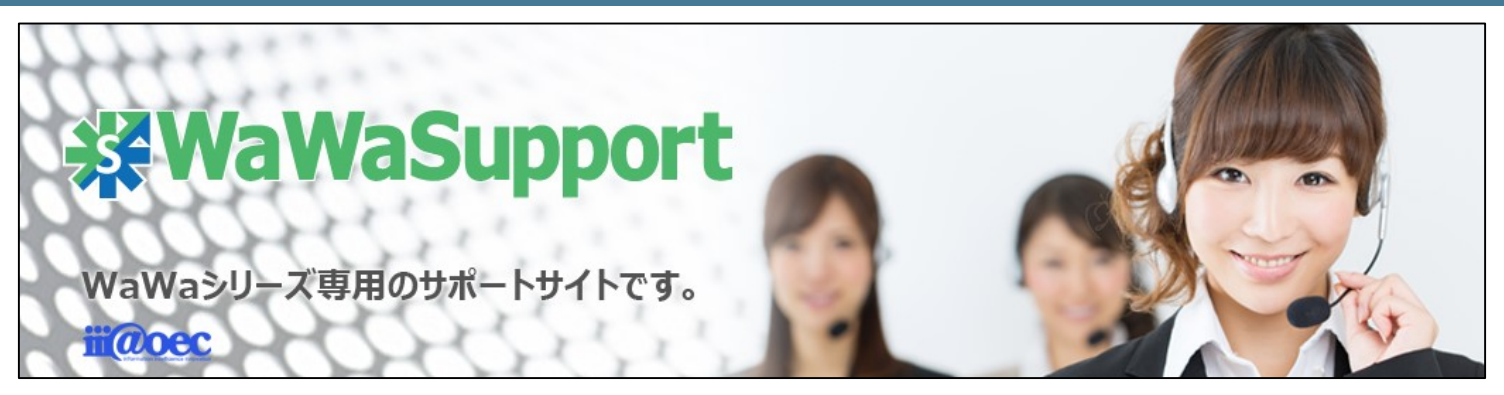

#### WaWaOfficeでは、様々なサポートツールを ご用意しております。

WaWaOfficeサポートサイト(Q&Aやメンテナンス情報を掲載)

http://support.wawaoffice.jp/

WaWaOffice活用サイト(お役立ち情報を掲載)

http://www.wawaoffice.jp/mk/

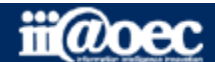

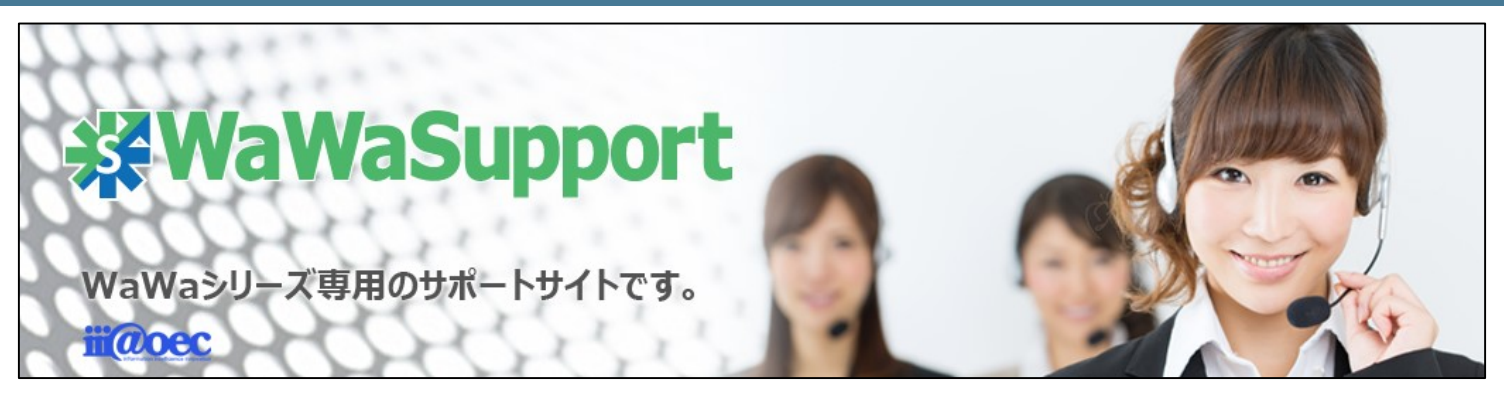

#### WaWaOfficeでは、様々なサポートツールを ご用意しております。

サポートデスク(ご質問をメールで受付)

#### support@wawaoffice.jp

サポートデスク(フリーダイヤルでのご質問)

#### 0120-632-004

メール・フリーダイヤル受付時間:9:00~12:00 / 13:00~17:00 (土・日、祝日、年末年始、当社指定の休日は除く) ※2017年9月1日から受付開始時間が10:00からに変更となります。

株式会社アイアットOEC

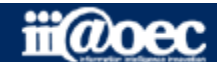